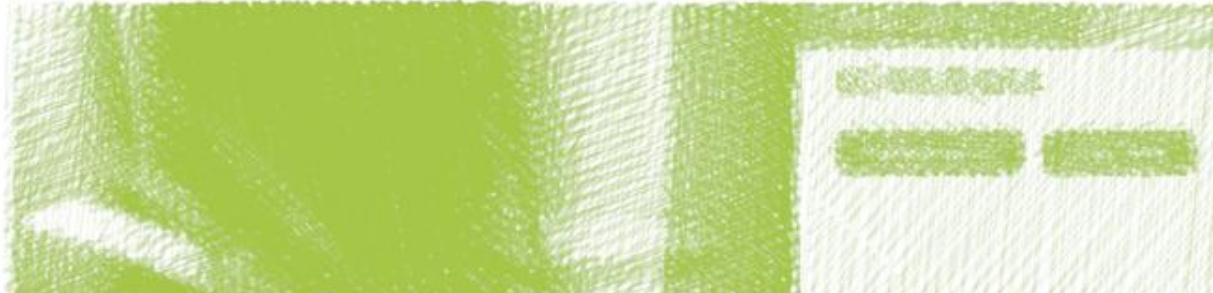

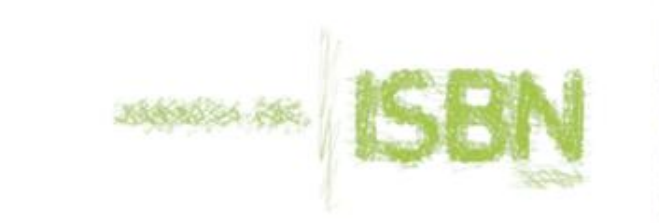

**ISB**<u>N</u>

# 14/08

Construction Construction Construction

**北京**中国的中国的中国的中国的中国

ann ann a Martai

Laport a state h

anne proceedes the second second second second second second second second second second second second second s

# 和自然自然世界和图

- AND

enteres eterret et d'ant d'ant d'ant et

# **Plataforma ISBN**

# para editoriales

Guía de uso

V5r5 - abril 2020

#### 1 Plataforma ISBN 3

Datos actualizados para la cadena comercial del libro 3 Alta en la plataforma y acceso 3 Olvido de claves 4 Tablón de avisos y documentación 4

#### 2 Registro y catalogación 5

Carga de datos vs. alta en el registro 5 Proceso de registro por formulario 5 Consulta del estado de las solicitudes 5 Reimpresiones 5 Modificaciones 5 Altas por formulario 6 Identificadores 6 Título y subtítulo 6 Autorías 6 Características físicas 7 Colección 8 Idioma 8 Edición 8 Materias Thema / IBIC 8 Libro de texto 9 Situación en la editorial 9 Precio 9 Notas para Registro ISBN 9 Pendientes 10 Aceptados 11 Histórico de Registro 11

#### 3 Informes y compra de prefijos 12

Informes 12 Compra 12 Solicitud de códigos adicionales 12 Procedimiento 12

4 Mi editorial 14

Mis libros públicos 14 Mis libros no públicos 14 Ficha del libro 15 Formulario del libro 16 Histórico de catalogados 17 Datos editorial 18 Comprobación datos 19

#### 5 Cargas por archivo 19

6 Búsqueda 21 Libros 21 Editoriales 21 Materias Thema e iBIC 22

# 7 Extracciones 22 Extraer información 22

- 8 Mis datos 24 Datos de usuario 24 Cambiar contraseña 24
- **9 Regístrese en DILVE 24** Ficha de datos ricos 25

#### Anexo 1. Carga por archivos CSV 27

Preparación de archivos 27 Plantillas 27 Campos 27 Avisos y errores 27 Procedimiento general 28 1 Rellenar los datos, 28 2 Limpiar filas y columnas 28 3 Guardar CSV 28 4 Cargar el archivo 29 4 Verificar el resultado 29 Campos de la ficha ISBN 29 Mínimos obligatorios 29 Máximos 29 Formato de valores 30 Listas de valores 32 Otros campos no obligatorios para el registro ISBN 35 Formato de valores 36 Lista de valores 37 Cómo evitar errores frecuentes 44 Última celda vacía 45 Limpiar filas 46 Limpiar columnas 46 Cargas de archivos parciales para corregir datos 47

Asistencia 48

# **1** Plataforma ISBN

**ISBN** 

La nueva plataforma ISBN le permite:

- Dar de alta nuevos ISBN
- A través de formulario, libro a libro o bien mediante cargas de varios libros a la vez
- Tener el catálogo de la editorial actualizado para la cadena comercial del libro.
- Descargar informes de los ISBN utilizados y comprar nuevos prefijos
- Extraer sus datos actualizados para informar a sus clientes

# Datos actualizados para la cadena comercial del libro

Para la cadena comercial del libro hoy en día es imprescindible disponer de datos actualizados: además de la propia ficha del libro, los cambios de precio, de disponibilidad, etc.

La plataforma ISBN pone a disposición de la cadena comercial del libro aquellos datos que la editorial cargue en la plataforma. Así mismo, los datos estarán disponibles a través del DISTRIBUIDOR DEL LIBRO ESPAÑOL EN VENTA (DILVE). Los consumidores de información (distribuidoras, librerías, tiendas en línea, bibliotecas, etc.) de DILVE podrán extraer los datos del catálogo.

Por ejemplo, ya no hay que borrar del catálogo un libro agotado, hoy se hace imprescindible comunicarlo a la cadena comercial.

# Alta en la plataforma y acceso

#### www.agenciaisbn.es

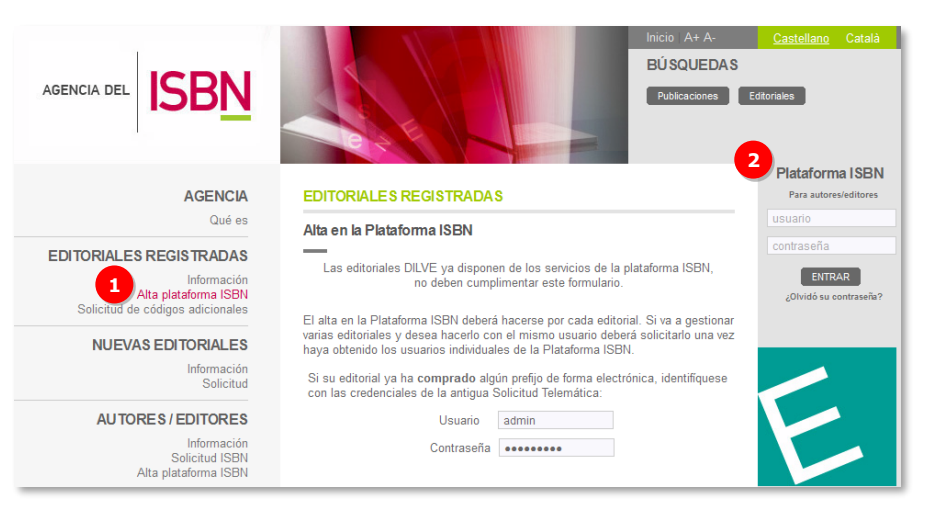

1 REGISTRO. Las editoriales españolas ya existentes en la Agencia del ISBN deben solicitar el alta en la plataforma ISBN para realizar las operaciones habituales con la Agencia: compra de prefijos, comunicación de ISBN, informes, etc. mediante el <u>formulario de alta en la Plataforma ISBN</u>.

Si su editorial <u>NO está registrada</u> en la Agencia del ISBN deberá cumplimentar la <u>Solicitud de alta de nueva editorial</u>.

Las **editoriales DILVE** ya disponen de los servicios de la plataforma ISBN por lo que no deben tramitar el alta en la plataforma.

El alta en la Plataforma ISBN deberá hacerse por cada editorial. Si va a gestionar varias editoriales y desea hacerlo con el mismo usuario deberá solicitarlo una vez haya obtenido los usuarios individuales de la Plataforma ISBN.

Siga los pasos descritos en el proceso de alta hasta obtener sus credenciales de acceso (usuario y contraseña). Durante el proceso de alta, el sistema le envía varios mensajes. En el mensaje de confirmación de alta recibirá un enlace donde se le pedirá que asigne una contraseña, a continuación recibirá un correo con su usuario y contraseña guárdelos, los necesitará en el futuro para acceder al sistema.

En ocasiones sucede que los programas de correo interpretan alguno de estos correos como *no deseado*, revise su carpeta de *spam* y agregue el remitente a su agenda para evitar demoras.

2 ACCESO A LA PLATAFORMA. Mediante las claves obtenidas en el registro se accede a la plataforma.

## Tablón de avisos y documentación

| SBN                                                                                                    | Ejemplo Editor > Nombre Apellidos [ Salir de sesión ] |
|----------------------------------------------------------------------------------------------------|-------------------------------------------------------|
| Registro y Catalogación Informes y compra de prefijos Mileditorial Cargas por archivo Búsqueda Extracciones Miledat                                                             | os Regístrese                                         |
|                                                                                                    | DILVE                                                 |
| Avisos 1                                                                                                    | Documentación                                         |
| Tareas de mantenimiento el 11 de octubre de 2018                                                                                                    | Editoriales                                           |
| 11 de Octubre de 2018                                                                                                    | Dániano -                                             |
| A partir de las 15:30 del jueves 11 de octubre de 2018, el servicio de la Plataforma ISBN no estará disponible durante 1 hora<br>aproximadamente, para tareas de mantenimiento. | - Guía de uso para editoriales<br>v5r0 - junio 2018   |
| Disculpen las molestias.<br>Agencia del ISBN.                                                                                                    |                                                       |

- 1 AVISOS A USUARIOS: novedades, tareas de mantenimiento, etc.
- 2 DOCUMENTACIÓN ACTUALIZADA y relevante para los usuarios.

#### Olvido de claves

Si olvidó las claves de acceso, puede entrar en OLVIDÓ SU CONTRASEÑA en la página de inicio de la Agencia y con el nombre de usuario o NIF y el correo electrónico con el que se registró, obtener una nueva contraseña.

La plataforma ISBN está en constante evolución adaptándose a las necesidades de los usuarios, lo que unido a las tareas de mantenimiento habituales, hace que ocasionalmente se detenga el servicio durante un par de horas.

Consulte el TABLÓN DE AVISOS cuando acceda a la plataforma.

# **ISB**<u>N</u>

# 2 Registro y catalogación

El procedimiento para comunicar un número de ISBN a la Agencia es similar al de la antigua Solicitud Telemática.

Aumentan las verificaciones en el momento del envío de datos por lo que el trámite se vuelve más ágil, evitando rechazos y obteniendo la aceptación (PDF) en menor tiempo.

# Carga de datos vs. alta en el registro

Una de las novedades de la plataforma ISBN es que diferencia entre la carga de datos y la solicitud de alta en el registro de la Agencia del ISBN.

Después de cargar los datos (en el menú ALTA o en el de CARGAS POR AR-CHIVO), es necesario enviar cada ficha a registro tal como se explica en esta Guía.

# Proceso de registro por formulario

- 1. **Alta**: cumplimentar los datos según las instrucciones de pantalla. Una vez enviada a registro la ficha pasa a la sección PENDIENTES.
- 2. Pendientes: listado de solicitudes enviadas.
- 3. Aceptadas: Solicitudes aceptadas con el PDF de registro disponible.

## Consulta del estado de las solicitudes

Tras el envío de las solicitudes de alta al registro, los libros se mostrarán en el listado PENDIENTES, que el editor deberá consultar periódicamente para comprobar si se ha recibido respuesta a la solicitud.

 Solicitudes rechazadas. Si la solicitud ha sido rechazada, se actualizará su estado en el listado de PENDIENTES, en el que también se mostrarán los motivos del rechazo. En este caso será necesario solucionar los problemas que puedan presentar los datos, modificando la ficha del libro y volver a enviar el alta con los datos corregidos.  Solicitudes aceptadas. Si la solicitud de registro ha sido aceptada, el libro se incluirá en el listado de ACEPTADOS, en cuya última columna aparece el enlace al documento PDF.

#### Reimpresiones

Desde noviembre de 2014 dejó de ser obligatorio el registro de las reimpresiones (dado que el ISBN no cambia, ese dato no aparecerá en la ficha de Registro del ISBN) por lo que <u>ya no deberán comunicarse las reimpre-</u> <u>siones a esta Agencia</u>.

Los editores —si así lo desean— podrán seguir actualizando los datos de número y fecha de reimpresión, en la Plataforma ISBN, dado que CEDRO los utiliza como criterio para su reparto económico. Puede ser de su interés continuar cumplimentando estos datos de manera que CEDRO tenga acceso a esa información (para más información sobre este asunto socios@cedro.org).

## Modificaciones

Los datos ya registrados por la Agencia (que aparecen en el PDF de la Agencia y en *Base de datos de libros editados en España* del MECD) no se pueden modificar mediante la plataforma. Si necesita modificarlos escriba a agencia@agenciaisbn.es

NOVEDAD: ahora puede actualizar (correcciones, cambios de precio, disponibilidad, etc.) la información para la cadena comercial sin ningún trámite adicional, simplemente editando la ficha del libro. Estos cambios no se reflejan en los datos registrados por la Agencia.

# Altas por formulario

| Registro y Catalogación  | Informes y compra de prefijos | Mi editorial | Cargas por archivo | Búsqueda | Extracciones |
|--------------------------|-------------------------------|--------------|--------------------|----------|--------------|
| Altas (Formulario) Pendi | ientes Aceptados Histórico R  | egistro      |                    |          |              |
| Identificadores          |                               |              |                    |          |              |
| Introduzca el ISBN13 p   | para dar de alta al libro     |              |                    |          |              |
| ISBN                     | -13                           |              |                    |          |              |
| [ Completar datos ]      |                               |              |                    |          |              |

Introduzca un ISBN libre el prefijo asignado previamente a su editorial.

El formulario presenta una serie de campos obligatorios que aparecerán en el impreso de Registro ISBN (PDF) y otros campos opcionales destinados a la cadena comercial del libro que se recomienda cumplimentar.

#### Identificadores

| ISBN-13 978-8                          | 34-944638-0-8 |  |
|----------------------------------------|---------------|--|
| Monografía                             |               |  |
| Obra en varios volúmenes               |               |  |
| Nº volúmenes                           |               |  |
| Volumen de obra en varios volún        | nenes         |  |
| ítulo de obra en varios volúmenes [    |               |  |
| ISBN-13 de obra en varios<br>volúmenes |               |  |
| Título de volumen                      |               |  |
| NO da valuerar                         |               |  |

- Monografía,
- Obra en varios volúmenes (obra completa), en cuyo caso es necesario indicar el número de volúmenes que la componen,
- Volumen de obra en varios volúmenes, entonces será necesario indicar tanto el número del volumen dentro de la obra en varios volúmenes como el ISBN y título de esta.

Para el alta de una obra en varios volúmenes ya no es necesario adjuntar el primer volumen. Solicite la obra en varios volúmenes y, una vez registrada, solicite el registro del primer volumen.

# Título y subtítulo

| Título              |  |
|---------------------|--|
| Título<br>Subtítulo |  |
|                     |  |

El título debe coincidir exactamente con el que aparezca en la publicación y es obligatorio.

#### Autorías

Para indicar la autoría del libro se deberá utilizar un bloque de autoría por cada persona/entidad que desea que aparezca en el registro de la obra: uno por cada autor, otro para el traductor, otro para el ilustrador, etc., tantos como sea necesario.

Se puede indicar que el libro es anónimo, de varios autores (sin especificar ninguno) o de autor desconocido en cuyo caso se marcará únicamente la casilla correspondiente.

| Autoría            |                                                  |                 |
|--------------------|--------------------------------------------------|-----------------|
| Nombre             |                                                  |                 |
| Apellidos          |                                                  |                 |
| Entidad            |                                                  |                 |
| ISNI               |                                                  | Más información |
| Web                |                                                  |                 |
|                    | Anónimo 🗆 y otros 🗆 Varios autores 🗆 Desconocido |                 |
| Tipo               | ✓                                                | [+]             |
|                    | [ Añadir ] [ Subir ] [ Bajar                     | ]               |
| [ Añadir autoría ] |                                                  |                 |

- Si es persona: obligatorios los campos Nombre y Apellidos.
- Si es una Entidad (no persona) obligatorio el campo Entidad.
- Si la persona o Entidad tiene asignado un ISNI indicarlo.
- Si el libro tiene más autores que no se desea concretar marcar "y otros".

- Es **obligatorio indicar el Tipo** (rol o papel que cumple en la obra): autor, traductor, ilustrador, fotógrafo, etc.

Puede añadir varios roles (Tipo) a una misma persona/entidad (p. ej. el autor y el ilustrador son la misma persona).

En el caso de añadir el Tipo "Traducido por" deberá indicarse además el idioma del que se ha realizado la traducción (que puede no coincidir con el idioma original de la obra):

| Тіро | Traducido por         | ~ |
|------|-----------------------|---|
|      | Idioma de traducción: |   |
|      | Alemán                | ¥ |

Si se han añadidos varios bloques de autoría puede indicar el orden de aparición en el Registro mediante los botones [Subir] y [Bajar].

Si la autoría es de un congreso (no es ni persona ni entidad) solo debe indicar el bloque correspondiente: Nombre, Número, Año y Lugar de celebración.

| <ul> <li>Autoría congreso</li> </ul> |   |   |
|--------------------------------------|---|---|
| Nombr                                | e |   |
| Númer                                | 0 | ] |
| Añ                                   |   |   |
| Luga                                 | r | ] |

# Características físicas

| Características físicas / digital       | es                                        |            |                                   | _        |
|-----------------------------------------|-------------------------------------------|------------|-----------------------------------|----------|
| Formato del producto [                  | Seleccione Tipo de Formato                | ×          |                                   |          |
|                                         | Productos físicos                         |            | Productos digitales               |          |
| Detalle de formato                      | Seleccione Detalle de Formato<br>[Añadir] | V [Borrar] | Formato<br>e-book<br>Detalle de   | [Borrar] |
| Alto (mm)<br>Total páginas              | Ancho (mm) Grueso (mm) Pr                 | eso (g)    | formato [Añadir]<br>Restricciones | [Borrar] |
| Descripción física del<br>producto      |                                           |            |                                   |          |
| Número de componentes<br>Material anejo |                                           | ्रा        |                                   |          |

#### Formato del producto, obligatorio:

<u>Para libro impreso</u>: por lo general Tapa dura o Tapa blanda/Bolsillo, o cualquiera del resto de formatos salvo los de libro digitales.

**Detalle de formato**, opcional, para libro impreso (salvo Formato fijo que corresponde a un libro digital *fixedLayout*): si aplica, puede indicar cualquiera de los detalles de formato.

Para los formatos físicos son obligatorios el alto y el ancho y para los libros impresos el número de páginas.

#### Para libro digital:

- Digital: descarga (descargable para lectura sin conexión a Internet).
- Digital: online (<u>exclusivamente</u> accesible mediante conexión a Internet).
- Digital: descarga y online (accesible tanto mediante descarga como mediante conexión a Internet).

# Formato e-book, obligatorio si el formato del producto es *Digital: descarga, Digital: online o Digital: descarga y online*.

Restricciones DRM, opcional, si indicó un Formato e-Book.

Otros datos opcionales: para la mayoría de libros los datos anteriores son suficientes. Si va a comercializar su libro y este contiene alguna característica física especial y de relevancia para su distribución comercial (dos o más unidades, algún tipo de material anejo, empaquetado, etc.) consígnelo en estos campos. No los emplee para otro tipo de información.

#### Colección

| Colección                        |  |
|----------------------------------|--|
| Nombre                           |  |
| <ul> <li>Subcolección</li> </ul> |  |
| Nombre                           |  |

Dato opcional, se puede cumplimentar si existe. El nombre de la colección (o serie) debe ser el que aparece en la publicación. No hay que confundir la serie o colección con una obra en varios volúmenes. Una colección es un número indeterminado de títulos que van apareciendo sin fecha fija, agrupados con un lema común.

Se pueden indicar también subcolección. Opcional.

#### Idioma

| 모 Idioma                                 |                      |                  |
|------------------------------------------|----------------------|------------------|
| De publicación                           | Seleccione el idioma | V [Borrar] [ + ] |
|                                          | [Añadir]             |                  |
| Acento de locución<br>(para audiolibros) | Seleccione un País   | v [+]            |
| Original                                 | Seleccione el idioma | V [Borrar] [ + ] |
|                                          | [Añadir]             |                  |

**Al menos un idioma de publicación es obligatorio.** Es posible indicar más de uno mediante el botón [Añadir].

El idioma original, opcional, deberá indicarse únicamente si no coincide ni con el idioma de publicación ni con el idioma de traducción (indicado, si procede, en el bloque autorías).

Para los audiolibros es posible indicar el país de acento de la grabación.

#### Edición

| 모 Edición                |                                                |
|--------------------------|------------------------------------------------|
| Número                   |                                                |
| ISBN-13 edición anterior |                                                |
| Fecha                    | (DD/MM/AAAA)                                   |
| Tipo                     | Seleccione el tipo de edición 🗸 🗸 [Borrar]     |
|                          | [Añadir]                                       |
| Nº de impresión          | Fecha de impresión DD/MM/AAAA) Tirada [Borrar] |
|                          | [Añadir]                                       |
| Comentario               |                                                |
|                          |                                                |
|                          | th.                                            |

**Son obligatorios** los campos número de edición (numérico) y fecha de publicación (día, mes y año).

En caso de tratarse de segundas o siguientes ediciones debe indicar el tipo de edición (Revisada, Aumentada, Corregida o Puesta al día) y el ISBN de la edición anterior.

Pueden informares las reimpresiones. Esta información no se registra ni cataloga en la Agencia del ISBN pero es importante para la cadena comercial.

#### Materias Thema / IBIC

| [ Asignar ] |
|-------------|
| [Quitar]    |
|             |
|             |
|             |
| [ Asignar ] |
| [Quitar]    |
|             |
|             |

**Obligatorio indicar al menos un código de materia Thema.** Si introduce varios códigos, empiece por el más significativo de la materia de la obra y continúe con los menos significativos.

Los calificadores son opcionales y solo se pueden incluir cuando se haya indicado al menos un código de materia.

# Para más información sobre las materias IBIC y Thema consulte DILVE.es/Thema.

Para facilitar la adaptación de sector editorial al estándar Thema, se han implementado unos mecanismos de mapeo automático entre los sistemas iBIC y Thema. Así, si una editorial carga solo la materia Thema de un libro, la plataforma asignará automáticamente los códigos iBIC correspondientes, de acuerdo con unos criterios de mapeo estándar. Para hacer sugerencias o comentarios sobre estos criterios de mapeo contacte con <u>asistencia@dilve.es</u>.

Si al editar un libro las materias y calificadores iBIC están marcados como mapeados (epígrafe en rojo y con la indicación de mapeadas) al guardar el libro se eliminará la marca de mapeo y se considerarán valores introducidos por la editorial. Lógicamente se puede modificar el contenido antes de guardar los datos.

#### Libro de texto

| <ul> <li>Libro de texto</li> </ul> |                              |  |
|------------------------------------|------------------------------|--|
| Material de Enseñanza              | Material no educativo        |  |
| Nivel educativo                    | Seleccione nivel educativo 🗸 |  |
| C. Autónoma                        | Seleccione C. Autónoma 🗸 🗸   |  |
| [Añadir]                           |                              |  |
| Código TNCC                        |                              |  |
| Materia / Asignatura               | Seleccione asignatura 🗸      |  |

**Obligatorio para los libros de texto.** Si selecciona un valor en el desplegable Material de enseñanza el libro se marcaré como de texto. Muy importante completar la información de nivel educativo, comunidad autónoma y asignatura.

#### Situación en la editorial

| Situación en la editorial          |                           |     |
|------------------------------------|---------------------------|-----|
| Estado en editorial                | Activo                    | ¥   |
| Notas al estado en la<br>editorial |                           | .:: |
| Disponibilidad                     | Seleccione Disponibilidad | ~   |

Es un dato opcional, no obligatorio para el Registro ISBN pero fundamental para la cadena comercial del libro.

#### Precio

| 🕤 Precio           |                |                       |        |
|--------------------|----------------|-----------------------|--------|
| • Precio comercial | O Precio libre | O Otros               |        |
| Base IVA % PVP     | ]              | Seleccione una opción | $\vee$ |

Es un dato opcional, no obligatorio para el Registro ISBN, pero que se recomienda cumplimentar para la cadena comercial. Indique el precio base, el IVA (si es distinto del 4% del libro impreso, 21% para libro digital); el programa calcula el PVP.

Precio libre: para la asignación de Precio Libre a los <u>libros de texto</u> que corresponda, deberá indicarse marcando la casilla o asignando en el campo PVP o en el Base el valor 9999,99.

Otros: puede indicarse información del precio del producto mediante los códigos de la lista 57 de ONIX (Gratuito, precio pendiente de confirmación, etc.).

## Notas para Registro ISBN

Puede indicar otra información relevante que no haya sido recogida en los campos anteriores.

Por ejemplo:

- 120 fascículos en tres volúmenes
- Ed. especial para...
- Coeditado con...
- Reproducción facsímil de la edición original de...
- Catálogo de exposición
- etc.

Al llegar al final del formulario y clicar en [Guardar] se le mostrarán, si los hubiere, avisos sobre los datos que deberá revisar:

 Aviso

 Compruebe que ha rellenado los siguientes campos:

 - Título

 - Ha dejado un autor vacio

 - Debe introducir la lengua de publicación de la obra

 - Debe indicar el número de edición, campo numérico mayor que cero

 - Debe cumplimentar la fecha de edición completa (día, mes, año)

 - Debe introducir la primera materia IBIC

 - El Formato del producto no puede estar vacío

Una vez resueltos los avisos, al clicar en [Guardar] deberá enviar la ficha del libro al registro clicando en SI.

|   | Confirmación                                                                |
|---|-----------------------------------------------------------------------------|
| Δ | Se han guardado los datos correctamente. ¿Desea enviar el libro a registro? |

La opción "NO" permite guardar los datos sin enviarlos a registro. Estas fichas serán de nuevo accesibles en el menú MI EDITORIAL > MIS LIBROS NO PÚBLICOS.

Una vez enviada a registro, la ficha pasa a la sección PENDIENTES.

# **Pendientes**

| Regist           | tro y Catalogación                      | Informes                   | y compra de prefijo                      | Mi editorial                       | Búsqueda                           | Extrac                | ciones Mis                    | datos Regístre                                      | ese en DILVE      |                               |                   |
|------------------|-----------------------------------------|----------------------------|------------------------------------------|------------------------------------|------------------------------------|-----------------------|-------------------------------|-----------------------------------------------------|-------------------|-------------------------------|-------------------|
| Altas (          | Formulario) Históric                    | o Registro                 | elemátio                                 | a (prev.2014)                      |                                    |                       |                               |                                                     |                   |                               |                   |
|                  |                                         |                            |                                          |                                    |                                    |                       |                               |                                                     | (Actualizado el   | 23/04/2014 a las :<br>[ Actua | 13:38)<br>lizar ] |
|                  | ISBN                                    |                            | Título Todos                             | ×                                  | Tipo de Obra                       | Imp                   | Estado                        | Motivo del erro                                     | r                 |                               |                   |
|                  | 978-84-930207-                          | 3-6 Otro lil               | oro más                                  |                                    | М                                  | 1                     | Rechazada:<br>23-04-2014<br>💌 | 1                                                   | Corregir datos    |                               | 1                 |
| * Auto<br>se con | r (Nombre complet<br>oce. En el caso de | o sin inicia<br>ser un aut | les. Si es un auto<br>or del siglo XIX o | r español indic<br>anterior del qu | ar los dos apel<br>Je sólo se conc | lidos, si<br>oce un a | es hispanoa<br>pellido, indic | mericano indicar<br>arlo)                           | su país de origen | , y los dos apellido          | os si             |
|                  |                                         |                            |                                          |                                    |                                    |                       | Enviada:<br>23-04-2014        |                                                     |                   |                               |                   |
|                  | 978-84-930207-                          | 2-9 Los tie                | mpos que corren                          |                                    | М                                  | 1                     | Enviada:<br>23-04-2014        | 2                                                   | Pendiente de re   | spuesta de la Age             | ncia              |
|                  | 978-84-930207-                          | 4-3 El que                 | faltaba                                  |                                    | м                                  | 1                     | No válido                     | 2128 El precio e<br>debe ser un nur<br>mayor que 0. | en euros<br>mero  |                               |                   |

- 1. Ficha rechazada, con explicación del motivo, que el editor debe modificar clicando [Corregir datos] y enviar de nuevo a Registro.
- 2. Ficha pendiente de respuesta por parte de la Agencia.

3. Ficha que no se envió directamente a registro, se guardó y al intentar mandarla a registro (ver *Formulario del libro*, p. *16*) contenía errores que impidieron su envío. Debe solucionarse el motivo del error y enviar de nuevo a registro.

En este listado se muestran únicamente las solicitudes tramitadas, a partir del 29 de enero de 2015, desde la nueva plataforma ISBN.

Las tramitaciones iniciadas con anterioridad, y no registradas, deben ser enviadas de nuevo a Registro.

# **Aceptados**

**ISBN** 

| Registro y Catalogación Inf  | ormes y compra de prefijos Mi editorial | Búsqueda Extra     | cciones Mis datos Regístrese en D | DILVE              |
|------------------------------|-----------------------------------------|--------------------|-----------------------------------|--------------------|
| Altas (Formulario) Pendiente | s Aceptados Telemática (prev.2014)      | Histórico Registro |                                   |                    |
| Ver sólo nuevo:              | Desde                                   | 🛄 hasta            | 🔲 [Buscar]                        | [ Enviar informe ] |
| Resultados 1 - 1 de 1        |                                         |                    |                                   |                    |
| ISBN                         | Título Todos 💌                          | Tipo de Obra       | Estado                            |                    |
| 978-84-92987-00-9            | Casi, casi, que                         | мс                 | Catalogado                        | Catalogado 📆 💋     |
|                              |                                         | c                  | atalogada: 26-01-2015 13:26:14    |                    |
|                              |                                         | Д                  | ceptada: 26-01-2015 13:24:31      |                    |
|                              |                                         | N                  | lueva: 26-01-2015 11:50:46        |                    |

- 1. El listado muestra solo las nuevas tramitaciones aceptadas. Para ver registros anteriores desmarcar la casilla. También permite conocer los ISBN que hubieran sido invalidados, si hubiere alguno.
- 2. PDF para descargar con el formulario del libro registrado en la Agencia de ISBN.

Para los libros tramitados con anterioridad a la puesta en funcionamiento de la plataforma ISBN deberá acceder al HISTÓRICO DE REGISTRO.

# Histórico de Registro

| Cargas por archivo Búsqueda | Extracciones Mi             | s datos                                      |                                                                                                    |
|-----------------------------|-----------------------------|----------------------------------------------|----------------------------------------------------------------------------------------------------|
|                             |                             |                                              |                                                                                                    |
|                             |                             |                                              |                                                                                                    |
| hasta /                     |                             |                                              |                                                                                                    |
|                             |                             |                                              |                                                                                                    |
|                             |                             |                                              |                                                                                                    |
|                             |                             |                                              | -                                                                                                    |
|                             | Edición                     | Fecha                                        |                                                                                                    |
|                             | 1                           | 15/01/2012 1                                 | €03<br>▼                                                                                                    |
| SAICOS ROMANOS              | 1                           | 30/10/2011                                   | ( <b>C</b>                                                                                                    |
|                             | Cargas por archivo Búsqueda | Cargas por archivo Búsqueda Extracciones Mit | Cargas por archivo Búsqueda Extracciones Mis datos       hasta     /       Edición     Fecha       1     15/01/2012       DISALCOS ROMANOS     1 |

1. Esta sección permite obtener los PDF de registro de los libros catalogados en la Agencia mediante la antigua Solicitud Telemática.

# 3 Informes y compra de prefijos

# Informes

Esta sección permite descargar un archivo en formato CSV de cada prefijo asignado a la editorial, tanto de los prefijos ya utilizados, con la información que consta en la Agencia, como de los nuevos prefijos que compre la editorial. En el archivo se indica: tipo\_obra (monografía, volumen, etc.), isbn, titulo, autor, estado (libre o en uso) y detalle\_estado (catalogado).

| Registro y Catalogación | Informes y compra de prefijos | Mi editorial | Búsqueda | Extracciones | Mis datos | Registrese en DILVE |             |
|-------------------------|-------------------------------|--------------|----------|--------------|-----------|---------------------|-------------|
| Informes Compra         |                               |              |          |              |           |                     |             |
| Informe de ISBNs        | Prefijos: 930207 V<br>930207  |              |          |              |           | 2                   | [Descargar] |

- 1. Seleccione el prefijo.
- 2. Descargue el archivo.

# Compra

egistro y Catalogación Informes y compra de prefijos Mi editorial Búsqueda Extracciones Mis datos Regístrese en DILVE formes Compra

#### Solicitud de códigos adicionales

Las editoriales ya registradas ante la Agencia que hayan agotado sus ISBN, pueden solicitar prefijos de códigos adicionales. Cada prefijo tiene

entre dos y seis dígitos que van a continuación de 978-84. Según el número de dígitos del prefijo se adquieren determinado número de códigos:

|        | Prefijo | Códigos            | DÍGITO DE CONTROL | Libros  |
|--------|---------|--------------------|-------------------|---------|
| 978-84 | XXXXXX  | del 0 al 9         | Y                 | 10      |
| 978-84 | XXXXX   | del 00 al 99       | Y                 | 100     |
| 978-84 | XXXX    | del 000 al 999     | Y                 | 1.000   |
| 978-84 | XXX     | del 0000 al 9999   | Y                 | 10.000  |
| 978-84 | XX      | del 00000 al 99999 | Y                 | 100.000 |
|        | J       |                    |                   |         |

La editorial podrá adquirir bien un prefijo de 6 dígitos (para 10 códigos ó 10 libros), o bien un prefijo de 5 dígitos (para 100 códigos o 100 libros). Para prefijos de 1.000 y 10.000 códigos escriba a agencia@agenciaisbn.es

#### Procedimiento

Los pasos para solicitar códigos adicionales son los siguientes:

 ENVÍO DE SOLICITUD. La editorial cumplimenta y envía el formulario de solicitud de códigos. Puede elegir entre compra normal o urgente. En la propia página se muestran las tarifas.

Para la emisión de la correspondiente factura, en la primera solicitud deberá comunicar los datos fiscales para que la Agencia cree la ficha de cliente y pueda emitir esas facturas.

- 2. AVISO DE PAGO. En el plazo comprometido, la editorial recibirá la confirmación de la solicitud y la dirección URL en la que debe realizar el pago correspondiente.
- 3. PAGO. Se puede realizar el pago por medio de:
  - Tarjeta de crédito o débito.
  - Transferencia a través de PayPal [+info paypal.es].

En el momento de realizar el pago podrá indicar si -además de recibir la factura en formato PDF convencional- desea también el formato eFactura

(con certificado de verificación de autenticidad de la firma y de la autenticidad de la factura, requiere autorización del solicitante). [+info www.facturae.es]

4. ENTREGA DE CÓDIGOS. En el plazo comprometido, la Agencia enviará a la editorial por correo electrónico aviso de que ya puede recoger el archivo con el prefijo y los códigos asignados en la sección INFORMES.

# 4 Mi editorial

**ISBN** 

Otra de las novedades de la plataforma ISBN es que la editorial puede **mantener actualizado su catálogo** para la cadena comercial del libro. La carga de datos de sus libros no está únicamente relacionada con la solicitud de registro en la Agencia y la *foto fija* que se hizo en el momento de su publicación.

La información enviada a registro permanecerá en la <u>Base de datos de</u> <u>libros editados en España (MECD)</u>, al tiempo que el editor podrá actualizar la información que envíe a la cadena comercial del libro.

Este catálogo completo se alimenta de:

- Las novedades que la editorial va dando registrando en el ISBN
- Todos aquellos títulos de los que la editorial quiera informar a la cadena comercial del libro y que, ahora, puede mantener actualizados (cambios de precio, disponibilidad...).

# Mis libros públicos

La editorial gestiona en esta sección los datos de los libros que haya cargado en la plataforma ISBN, con independencia de que la ficha haya sido enviada al registro o no, y de los que la editorial quiere informar al canal comercial.

Un libro en estado Público puede ser visto tanto en la sección Búsqueda por cualquier usuario de la plataforma ISBN como por los consumidores de información de DILVE.

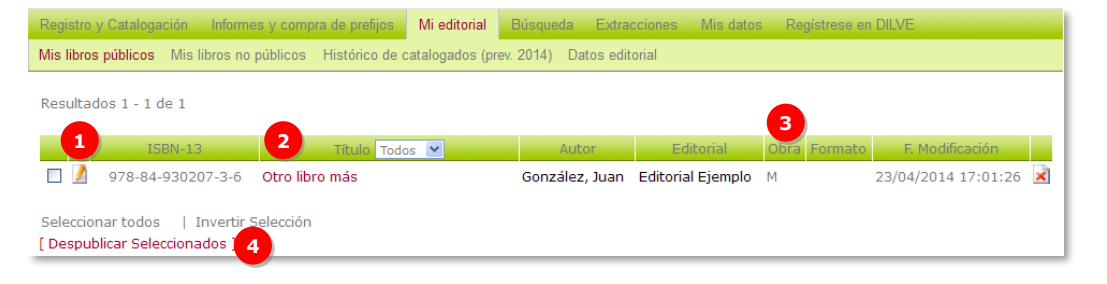

- 1. Icono de acceso al formulario editable de datos del libro.
- 2. Acceso a la ficha del libro.
- La columna Obra indica si se trata de una monografía (M), una obra completa (O) o un volumen (V). La columna Formato indica si se trata de un libro digital (E).
- 4. DESPUBLICAR SELECCIONADOS cambia el estado de los registros seleccionados haciendo que estos no sean visibles para el resto de usuarios.

Las cabeceras del listado permiten ordenar los registros.

# Mis libros no públicos

Un libro en estado  ${\tt No}~{\tt Público}$  solo está visible para el usuario de la editorial.

| Registro y Catalogación Informes y c                               | ompra de prefijos Mi editorial    | Búsqueda Extracciones     | Mis datos Regístrese e | en DILVE              |  |  |  |
|--------------------------------------------------------------------|-----------------------------------|---------------------------|------------------------|-----------------------|--|--|--|
| Mis libros públicos <u>Mis libros no públic</u>                    | cos Histórico de catalogados (pre | ev. 2014) Datos editorial |                        |                       |  |  |  |
| Resultados 1 - 1 de 1                                              |                                   |                           |                        |                       |  |  |  |
| ISBN-13                                                            | Título Todos 💌                    | Autor                     | Obra Format            | o F. Modificación     |  |  |  |
| 🔲 🚺 978-84-930207-2-9                                              | Los tiempos que corren            | Herrador Faus, Gaspa      | ar M                   | 23/04/2014 17:04:03 🖹 |  |  |  |
| Seleccionar todos   Invente elección<br>[ Publicar Seleccionados ] |                                   |                           |                        |                       |  |  |  |

El listado de libros no públicos consta de los mismos elementos que el listado de libros públicos.

1. PUBLICAR SELECCIONADOS cambia el estado de los registros seleccionados haciendo que estos sean visibles para todos los usuarios.

# Ficha del libro

| Datos catalogados por la editorial     |                                                       |                 |
|----------------------------------------|-------------------------------------------------------|-----------------|
| 1                                      |                                                       | 2 Libro público |
| * Campos obligatorios para la soliciti | ud de Registro en ISBN                                | - I             |
| Campos necesarios para la cadena       | comercial del libro                                   |                 |
| ≛ ISE                                  | 3N: 978-84-92987-00-9                                 |                 |
| <b>≛</b> Editori                       | ial: Editorial Ejemplo                                |                 |
| <b>≛</b> Títu                          | lo: Casi, casi, que                                   |                 |
| ≛ Aut                                  | or: Pérez Gómez, Jose                                 |                 |
| ≛ Formato del produc                   | to: Tapa dura                                         |                 |
| 🛎 Característic                        | as: Alto: 100 mm. Ancho: 100 mm.<br>Núm. páginas: 666 |                 |
| ≛ Número de edicio                     | ón: 1                                                 |                 |
| 🗴 Fecha de edició                      | ón: 01/01/2015                                        |                 |
| País de edicio                         | ón: España                                            |                 |
| ± Prec                                 | io: España                                            |                 |
|                                        | Precio sin IVA: 10,00 EUR IVA: 4,0                    |                 |
| 🛎 Estado en la editori                 | ial: Activo                                           |                 |
| ≛ Disponibilida                        | ad: Disponible. Sin detalles.                         |                 |
| ≛ Idioma de publicació                 | ón: Español / Castellano                              |                 |
| 🛎 Materia Destacada IB                 | IC: AB : ARTES: ASPECTOS GENERALES                    |                 |
| ≛ Materia(s) IB                        | IC: AB : ARTES: ASPECTOS GENERALES                    |                 |
| 3 4                                    |                                                       | 5               |
| [ Editar ] [ Registrar en ISBN ]       |                                                       | [ Borrar ]      |

- 1. DATOS DEL LIBRO. Se mostrarán únicamente los datos del libro que tengan un valor asignado en la base de datos.
- 2. ESTADO DEL LIBRO EN LA PLATAFORMA: Libro público, Libro no público.
- 3. ACCESO AL FORMULARIO del libro, para modificar los datos.
- 4. ACCESO AL FORMULARIO DE SOLICITUD DE ISBN si no ha sido todavía enviado a Registro. Ejecuta todas las comprobaciones pertinentes antes de su envío.

5. BORRADO DEL LIBRO. Elimina el libro de la plataforma ISBN sin posibilidad de deshacer la acción. Solo se deben borrar fichas cargadas por error (ver Actualización de datos)

# Formulario del libro

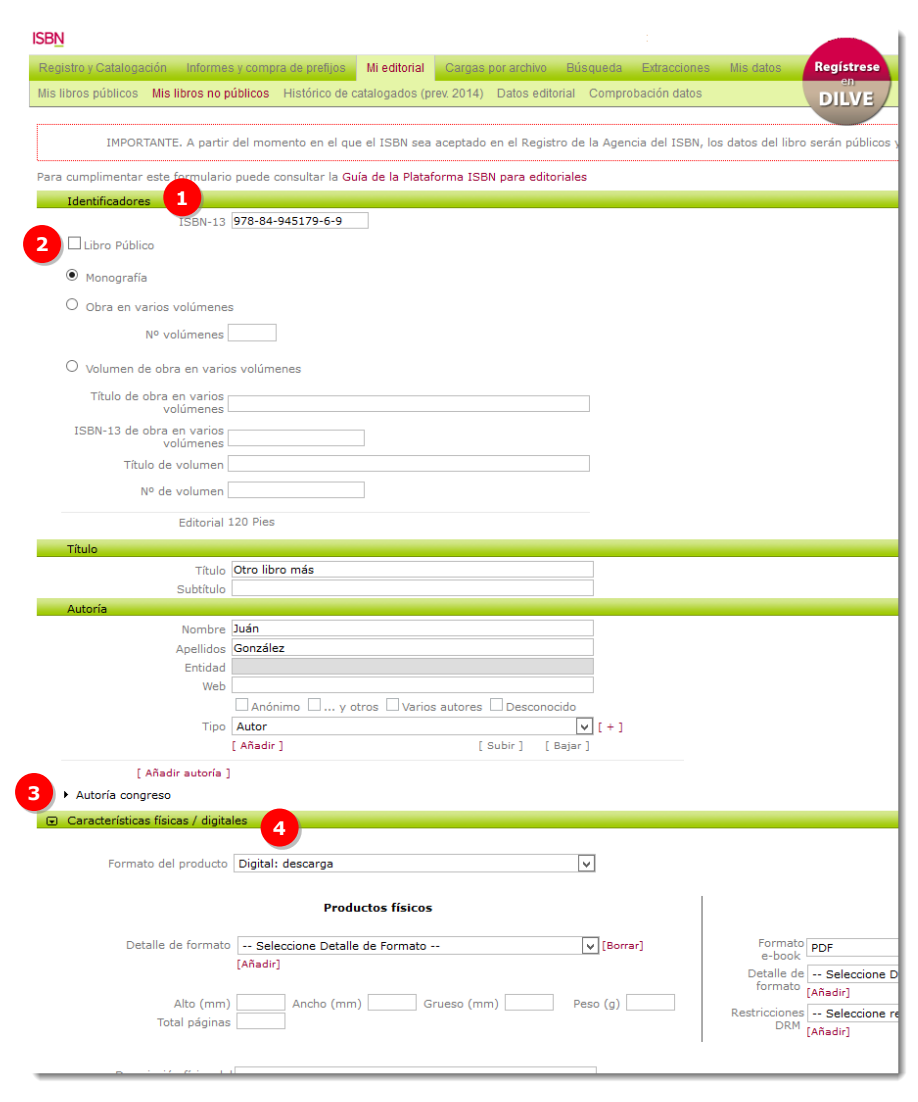

- 2. **Libro público**. Con la casilla marcada el libro estará visible para todos los usuarios de la plataforma, en caso contrario será accesible sólo para la editorial propietaria.
- 3. Bloques desplegables para menciones especiales de autoría, etc.
- 4. Resto de bloques de contenido. Al clicar en <a>se expande el bloque mostrando detalles específicos de contenido.</a>

| Colección                     |                                                       |
|-------------------------------|-------------------------------------------------------|
| Nombre<br>N <sup>o</sup>      |                                                       |
| Subcolección                  |                                                       |
| Nombre                        |                                                       |
| Idioma                        |                                                       |
| De publicación                | Español / Castellano                                  |
|                               | [Añadir]                                              |
| Original                      | Seleccione el idioma  [Borrar] [ + ]                  |
|                               | [Añadir]                                              |
| Edición                       |                                                       |
| Número                        | 1                                                     |
| Fecha                         | 2 🔻 01 🔻 2017                                         |
| Tipo                          | Seleccione el tipo de edición 🔻 [Borrar]              |
|                               | [Añadir]                                              |
| Nº de impresión               | 1 Fecha de impresión 02 ▼ 01 ▼ 2017 ▼ Tirada [Borrar] |
|                               | [Añadir]                                              |
| Comentario                    |                                                       |
|                               |                                                       |
| Edición anterior (o sustituye | e a)                                                  |
| ISBN-13                       |                                                       |
| Materias IBIC                 |                                                       |
| Sistema IBIC                  |                                                       |
| Código                        | [ Asignar ]                                           |
| Descripción                   | [Quitar]                                              |
| [Añadir]                      |                                                       |
| Calificadores                 |                                                       |
| Sistema                       | Geográficos                                           |
| Código                        | [Asignar]                                             |
| Descripción                   | [Quitar]                                              |
| [Añadir]                      |                                                       |

1. Bloques de contenido (aparecen desplegados): Identificadores Tipo de obra, Título y Autoría.

| ISB | V |
|-----|---|
| _   |   |

| Alto (mm) 22<br>Total páginas 22  | Ancho (mm) 11 Grueso (mm) Pe  | 50 (g)                       |
|-----------------------------------|-------------------------------|------------------------------|
| Formato / Encuadernación          |                               |                              |
| Formato del producto              | Tapa dura                     | •                            |
| Detalle de formato                | Seleccione Detalle de Formato | ▼ [Borrar]                   |
|                                   | [Añadir]                      |                              |
| Formato e-book                    | Seleccione Formato e-Book     | •                            |
| Restricciones DRM                 | Seleccione restricción DRM    | <ul> <li>[Borrar]</li> </ul> |
|                                   | [Añadir]                      |                              |
| Descripción física del producto   |                               |                              |
|                                   |                               |                              |
| Número de componentes             | 1                             |                              |
| Material anala                    | 1                             |                              |
| Material anejo                    |                               |                              |
|                                   |                               |                              |
| bro de texto                      |                               |                              |
| Material de Material no educativo | ▼                             |                              |
| Nivel Seleccione nivel educ       | ativo 🔻                       |                              |
| C. Autónoma Seleccione C. Autóno  | na 🔻                          |                              |
| Añadir]                           |                               |                              |
| Código TNCC                       |                               |                              |
| Materia / Seleccione asignatura   | •                             |                              |
| otas                              |                               |                              |
| Dava Degistro                     |                               | 1                            |
| Para Regisu 0                     |                               |                              |
| Para Registro                     |                               |                              |

- 5. Guarda los cambios.
- 6. Borrado del libro. Elimina el libro sin posibilidad de deshacer la acción.

# Histórico de catalogados

Esta funcionalidad le permite:

- consultar las fichas de los libros catalogados en la Agencia con anterioridad a la puesta en marcha de esta plataforma y que no han sido cargados en ella.
- enviar a su correo un archivo CSV con las fichas seleccionadas.

Si desea actualizar esos datos (disponibilidad, precio, etc.):

- modifique el archivo recibido en una hoja de cálculo. Recuerde que una información como "agotado" o un cambio de precio es importante para la cadena comercial.
- importe los datos a la plataforma desde la sección CARGAS POR ARCHIVO.
   Posteriormente también podrá modificar una a una las fichas en la sección MI EDITORIAL > MIS LIBROS.

Tenga en cuenta que estas modificaciones:

- estarán disponibles para para la cadena comercial en general y para los consumidores de información de DILVE.
- no se reflejarán ni en la ficha catalogada por esta Agencia ni en la Base de datos de libros editados en España del MECD.

| Registro      | y Catalogación Informe   | es y compra de prefijos Mi            | editorial Búsqueda    | Extracciones          | Mis datos    | Registrese en DIL\ | /E                   |
|---------------|--------------------------|---------------------------------------|-----------------------|-----------------------|--------------|--------------------|----------------------|
| Mis libro     | s públicos Mis libros no | públicos Histórico de catalo          | gados (prev. 2014) Da | tos editorial         |              |                    |                      |
|               | 1 Fecha de regis         | tro [mm/aaaa] desde                   |                       | hasta                 | . /          |                    |                      |
|               | 2                        | Prefijos 🗹 978-84-930<br>3 [Buscar]   | 207                   |                       |              |                    |                      |
| Resulta       | dos 1 - 2 de 2           |                                       |                       |                       |              |                    | 6 [Descargar] ?      |
|               | ISBN                     | 4 Tít                                 | ulo                   |                       | Autor        | Fecha              | Estado Precio        |
| 5             | 978-84-930207-0-5        | Introducción a los proceso<br>gestión | s de administración y | Climent Mín<br>Carmen | iguez, María | del 01/10/19       | 98 Disponible 9,92   |
|               | 978-84-930207-1-2        | Metrología geométrica                 |                       | Cruz Góme:            | z, Carlos de | la 01/10/19        | 998 Disponible 24,64 |
| 5<br>Seleccio | nar todos ( en esta pág  | ina   en todas las páginas )          | - Desmarcar todos ( e | n esta página         | en todas la  | s páginas )        |                      |

- 1. Indique el intervalo de fechas de publicación. Si está vacío mostrará todos los libros.
- 2. Elija el/los prefijo(s) asignados a su editorial.
- 3. Ejecute la búsqueda.
- 4. Muestra los libros, catalogados con anterioridad a la puesta en marcha de esta plataforma ISBN.
- 5. Seleccione las fichas que está interesado en descargar.
- 6. Descargue el archivo. Será enviado a la dirección de correo del usuario de la plataforma.

Con el archivo que reciba puede dar de alta los libros en la plataforma para que aparezcan en la cadena comercial del libro a través de DILVE manteniendo actualizada la información de precio, disponibilidad, etc. (ver CARGAS POR ARCHIVO, pág. 19).

# **Datos editorial**

| Registro y Catalogación Informes y compra de prefijos Mi edito     | rial Búsqueda Extracciones Mis datos Regístrese en DILVE |
|--------------------------------------------------------------------|----------------------------------------------------------|
| Mis libros públicos Mis libros no públicos Histórico de catalogado | s (prev. 2014) Datos editorial                           |
|                                                                    |                                                          |
| Datos de la editorial                                              |                                                          |
| Denominación editorial                                             | Editorial Ejemplo                                        |
| NIF                                                                | 47650548E                                                |
| Web                                                                | www.editorialejemplo.com                                 |
| Dirección                                                          |                                                          |
| Dirección                                                          | Atocha 8                                                 |
| Localidad                                                          | Madrid                                                   |
| C.P.                                                               | 12345                                                    |
| Provincia                                                          | Madrid                                                   |
| Teléfono                                                           | 123456789                                                |
| Correo                                                             | editor@editorialejemplo.com                              |
| Datos de facturación                                               |                                                          |
| Se utilizarán para la compra de n                                  | uevos prefijos                                           |
| Razón social                                                       | Ejemplo Editores SL                                      |
| Dirección                                                          | Atocha 8                                                 |
| Localidad                                                          | Madrid                                                   |
| C.P.                                                               | 12345                                                    |
| Provincia                                                          | Madrid                                                   |
| NIF                                                                | 47650548E                                                |
| Contacto de facturación                                            |                                                          |
| Nombre                                                             | José                                                     |
| Apellidos                                                          | Herrero                                                  |
| Teléfono                                                           | 11111111                                                 |
| Correo                                                             | jherrero@editorialejemplo.com                            |
| Cargo                                                              | Gerente                                                  |
|                                                                    |                                                          |
| Total títulos públicos                                             | 1                                                        |
| Total titulos no públicos                                          | 1                                                        |
| Alta                                                               | 16/04/2014 10:49:30                                      |
| Ultima modificación                                                | 23/04/2014 17:16:31                                      |

1. Puede editar los datos de la editorial en la plataforma.

Los datos de facturación serán necesarios, cuando vaya a comprar un nuevo prefijo, para la emisión de la factura correspondiente.

# **Comprobación datos**

ISBN

Herramientas que permiten comprobar la calidad y la actualización de los metadatos del catálogo.

| Registro y Cata                           | logación Informes y    | compra de prefijos  | Mi editorial     | Cargas     | por archivo     | Búsqueda  | Extracciones | Mis d |
|-------------------------------------------|------------------------|---------------------|------------------|------------|-----------------|-----------|--------------|-------|
| libros públic                             | os Mis libros no públi | cos Histórico de ca | talogados (pre   | v. 2014)   | Datos editoria  | l Comprot | oación datos |       |
| Libros sin<br>precio                      | Estado en catálogo     | O No activos        |                  | Activo     | )S              | 0         | Todos ?      |       |
| Libros sin                                | Libro público          | Sólo libros públi   | COS              | O Sólo li  | bros no público | os O      | Todos        |       |
| autor                                     | _                      |                     | [ Bu             | uscar ]    |                 |           |              |       |
| Libros sin<br>formato<br>detallado        | Resultado de: Estado   | en catalogo = Activ | ros y Sólo libro | os público | 95              |           |              |       |
| Libros                                    | ISBN                   |                     |                  |            |                 | Título    |              |       |
| activos no<br>actualizados<br>hace 2 años |                        |                     |                  |            |                 |           |              |       |
| Libros con<br>IVA<br>incorrecto           | -                      |                     |                  |            |                 |           |              |       |

- 1. Distintos filtros para comprobar metadatos.
- Criterios de selección de los libros (activos o no y públicos o no o todos) y botón de búsqueda.
- 3. Lista de ISBN que cumplen los criterios de la búsqueda.

# 5 Cargas por archivo

Las cargas por archivo permiten cargar información de varios libros en una sola operación. Estos pueden ser libros:

para los que desea solicitar el registro

ya catalogados por esta Agencia, que al editor le interesa que estén actualizados y a disposición de la cadena comercial del libro

Además la carga por archivo permite cambiar un dato puntual (por ejemplo, para un cambio de precios bastaría cargar el ISBN y el precio de todos los libros afectados por el cambio) sin necesidad de cargar la ficha completa.

Tenga en cuenta que la información que actualice de ISBN ya registrados no modificará la ficha que, en su día, catalogó la Agencia y que aparece en la Base de datos de libros editados en España (MECD).

Esta información actualizada estará disponible para la cadena comercial a través de DILVE.

#### El formato CSV

CSV es un formato de texto sencillo (Valores Separados por Comas) que puede ser elaborado con Excel o aplicaciones similares.

| A            | В                                | С              | D              | E   |
|--------------|----------------------------------|----------------|----------------|-----|
| N13_guiones  | titulo                           | autor          | precio_sin_iva | iva |
| 4-930207-5-0 | Otro libro más y más             | González, Juan | 11,00          | 4,0 |
| 4-930207-6-7 | Otro libro más y más y mucho más | González, Juan | 11,00          | 4,0 |
|              |                                  |                |                |     |

La carga por archivos es una operación sencilla pero requiere un cierto proceso de aprendizaje inicial ya que es imprescindible cumplir las pautas de codificación sobre nombres de campos y tipos de valores para efectuar una carga satisfactoria. Consulte el ANEXO 1. CARGA POR archivos CSV (p. 27) para conocer los detalles.

Una vez preparado el archivo y guardado en formato CSV el procedimiento de carga es el siguiente.

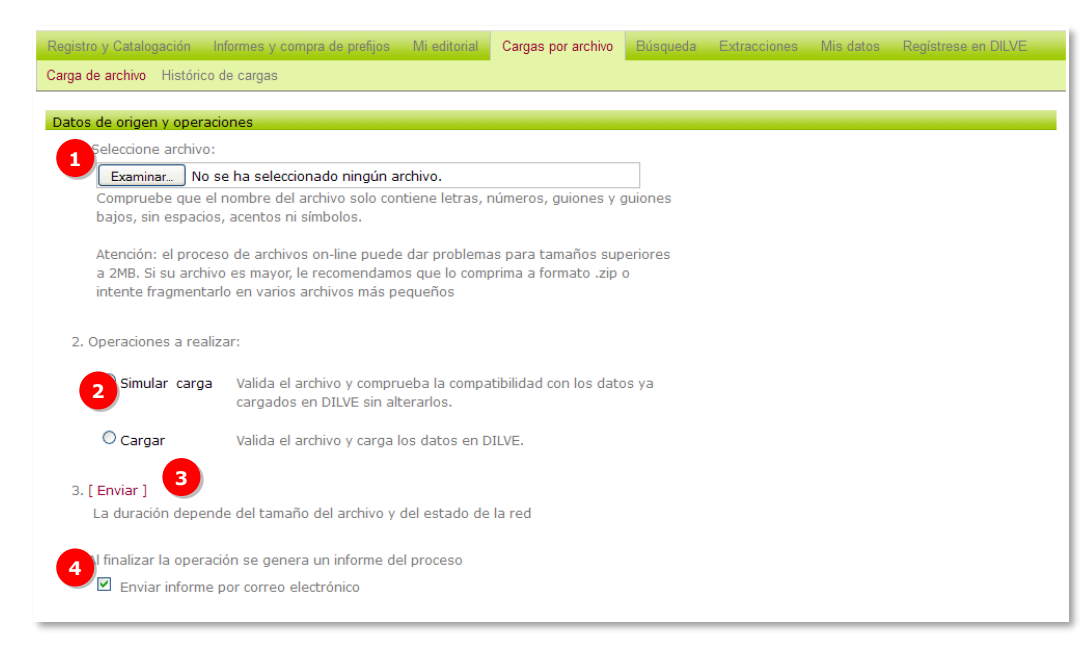

- 1. Seleccione el archivo a cargar.
- 2. SIMULAR CARGA, sobre todo las primeras veces haga simulaciones para ver el resultado antes de cargar ningún dato. En función de los avisos y errores, modifique su archivo original y repita la simulación.

CARGAR: una vez obtenida una simulación sin errores, no se olvide de ejecutar la carga.

- 3. Envíe el archivo al servidor.
- 4. Puede recibir un informe de la simulación/carga con avisos y errores.

# 6 Búsqueda

# Libros

Buscador de los libros que las editoriales han cargado en la plataforma ISBN.

| Registro y Catalogación        | nformes y compra de prefijos 👘 Mi editoria | Búsqueda       | Extracciones   | Mis datos | Registrese en DILVE |  |
|--------------------------------|--------------------------------------------|----------------|----------------|-----------|---------------------|--|
| ibros Editoriales              |                                            |                |                |           |                     |  |
|                                |                                            |                |                |           |                     |  |
| Criterios de búsqueda          | 3                                          |                |                |           |                     |  |
| 📀 Basta con que se o           | cumpla alguno de los campos 🛛 🔘 Del        | en cumplirse f | todos los camp | DS        |                     |  |
| Gene                           | eral                                       |                |                | ?         |                     |  |
| IS                             | 5BN                                        |                |                |           |                     |  |
| Referencia edito               | rial                                       |                |                |           |                     |  |
| Dilv                           | eID                                        |                |                |           |                     |  |
| <b>2</b> Tít                   | ulo                                        |                |                |           |                     |  |
| Subtít                         | ulo                                        |                |                |           |                     |  |
| Au                             | itor                                       |                |                |           |                     |  |
| Mate                           | eria                                       |                |                |           |                     |  |
| Código II                      | BIC                                        |                |                |           |                     |  |
| Colecc                         | ión                                        |                |                |           |                     |  |
| Idioma publicad                | ion Cualquiera                             |                | ¥              | [+]       |                     |  |
| Idioma origi<br>Público objeti | nai Cualquiera                             |                | ×              | [+]       |                     |  |
| Campos toytua                  | los                                        |                | ×              | 2         |                     |  |
| Campos textua                  | ura Cualquiera                             |                | ~              | £         |                     |  |
| Nivel Educat                   | ivo Cualquiera                             |                | · ·            |           |                     |  |
| C. Autóno                      | ma Cualquiera                              |                | ~              |           |                     |  |
| Formato edición dia            | ital Cualquiera                            |                | *              |           |                     |  |

- 1. Permite las búsquedas booleanas O e Y entre los criterios de búsqueda.
- 2. Repertorio de campos más importantes para el trabajo de una editorial.

| Universo de búsqueda<br>Editorial | O Autor <u>/Edi</u> tor  |                                                                         |                                           |
|-----------------------------------|--------------------------|-------------------------------------------------------------------------|-------------------------------------------|
| 3                                 | ● Todas                  | <ul> <li>Seleccionar Editoriales sueltas:</li> <li>[Asignar]</li> </ul> | y/o Listas de editoriales:<br>[ Asignar ] |
| Fecha edición [mm/aaaa]           | Desde /                  | Hasta /                                                                 |                                           |
| Libro público                     | O Sólo libros públicos   | O Sólo libros no públicos                                               | <ul><li>● Todos</li></ul>                 |
| Libro de texto                    | O Excluir libro de texto | 🔘 Sólo libro de texto                                                   | ● Todos                                   |
| Estado en catálogo                | No activos               | O Activos                                                               | • Todos ?                                 |
| Formato                           | O No digitales           | O Digitales                                                             | <ul> <li>Todos</li> </ul>                 |
| Venta en quiosco                  | O Sólo venta en quiosco  | ● Excluir venta en quiosco                                              |                                           |
| Buscar ] [Limpiar ]               | 4 [ Guardar búsqueda ]   | 🗌 y ejecutar la bu                                                      | úsqueda                                   |
| 3úsquedas guardadas               |                          |                                                                         |                                           |
| nfantil-Juvenil en Bable 5        | Bus                      | car / Editar / Borrar                                                   |                                           |

- 3 Universo de búsqueda. Permite restringir el conjunto de la búsqueda a un universo de libros determinado por editorial, fecha de edición, libros públicos o no, libros de texto y formato.
- 4 Permite guardar criterios de búsqueda para ser ejecutados posteriormente.
- 5. Búsqueda guardada, ejemplo.

# **Editoriales**

Permite buscar editoriales presentes en la plataforma ISBN y consultar las publicaciones que tengan cargadas.

# Materias Thema e iBIC

En esta sección se ofrecen tres funcionalidades que permiten conocer mejor el estándar Thema, y las conversiones entre iBIC y Thema.

#### Buscador Thema e iBIC

Conversor iBIC <-> Thema

| Buscador Thema |                                                   | Buscador iBIC                                              | Conversor iBIC <-> Thema    |
|----------------|---------------------------------------------------|------------------------------------------------------------|-----------------------------|
| Buscar:        | 2                                                 | Materia                                                    | 3 Mostrar todas las notas ] |
| 1              | Calificadores de LUGA<br>No utilizar el código «1 | R [+]<br>» por sí mismo. Seleccionar los códigos 1* de esl | ta sección más adecuados    |
| 1A             | Mundo [+]<br>Utilizar para señala                 | r explícitamente contextos globales                        |                             |

- 1 Búsquedas textuales en los códigos, las descripciones y las notas de uso.
- 2 Permite volver al nivel 1 de la jerarquía de materias Thema.
- 3 Muestra las notas de uso de los códigos de materia visibles en el listado.

| Buscador Thema                     |                               | Buscador iBIC         |                  | Conversor iBIC <->                           | > Thema                     |
|------------------------------------|-------------------------------|-----------------------|------------------|----------------------------------------------|-----------------------------|
| 1                                  | Mater                         | ia iBIC               |                  |                                              | Materia Thema               |
| Materia                            | (códi                         | gos separados por ;)  | Materia<br>Thema |                                              | (codigos separados por ;    |
| 2 Sistema<br>Código<br>Descripción | IBIC<br>[Asignar]<br>[Quitar] |                       |                  | Sistema<br>Código<br>Descripción<br>[Añadir] | Thema<br>[                  |
| Calificadores:                     |                               |                       |                  | Calificadores:                               |                             |
| Sistema                            | Geográficos                   | ~                     |                  | Sistema                                      | Geográficos 🗸               |
| Código                             |                               |                       |                  | Código                                       |                             |
|                                    | [Asignar]                     |                       |                  | Description (                                | [Asignar]                   |
| Descripción                        | [Ouited]                      |                       |                  | Descripcion                                  | [Ouitar]                    |
| [Añadir]                           | 3 [ Conv                      | ertir iBIC -> Thema ] |                  | [Añadir]                                     | [ Convertir Thema -> iBIC ] |

1 Caja de texto para indicar las materias y calificadores a convertir (separados por punto y coma).

- 2 Bloques de materias y calificadores para seleccionar los códigos de los que se desea conocer la conversión que corresponda.
- 3 Permite convertir la secuencia de códigos seleccionados en los bloques o indicados en la caja de texto. Se rellenará la caja de texto y los bloques con las materias convertidas y se cambiará el color del epígrafe "Materias iBIC" o "Materias Thema" para distinguir las originales de las que son resultado de la conversión.

# 7 Extracciones

# **Extraer información**

La extracción de datos en la plataforma es el proceso por el que se genera un archivo de tipo texto conteniendo las fichas de los libros.

El usuario editorial puede extraer todos los registros existentes en la plataforma o una selección de los mismos.

| gación   | Informes y | compra de | prefijos | Mi editorial | Cargas po  | r archivo Búsqueda | Extracciones | Mis datos | Regist | rese en DILV |
|----------|------------|-----------|----------|--------------|------------|--------------------|--------------|-----------|--------|--------------|
| in Sele  | ección     |           |          |              |            |                    |              |           |        |              |
| mación   | 1          |           |          |              |            |                    |              |           |        |              |
| ramacior | nes        |           |          |              |            | Estado             | Última e     | jecución  | Regs.  |              |
| ril_ejem | plo_ed     | Editar /  | Ejecutar | / Borrar     | / Cancelar | En cola. Espere    | 3            |           | 1      |              |
| emplo_e  | ditorial   | Editar /  | Ejecutar | / Borrar     | / Cancelar | Ejecución Correcta | 25/04/2014   | 11:00:43  | 72     |              |

- 1. El usuario debe crear una [Nueva programación], o editar/ejecutar alguna de las ya creadas.
- 2. Lista de programaciones creadas por el usuario
- 3. Estado de cada programación.

El resultado es un archivo en formato CSV que el usuario recibe en su correo electrónico.

22

# Nueva programación

| Registro y Catalogación Informes y compra de prefijos Mi editorial Cargas por archivo Búsqueda Extracciones Mis datos Registrese en DILVE |
|----------------------------------------------------------------------------------------------------|
| Extraer información Selección                                                                                                    |
|                                                                                                    |
| Asianatife de nambre                                                                                                    |
|                                                                                                    |
| catalogo_completo_epimplo                                                                                                    |
|                                                                                                    |
|                                                                                                    |
| Tino nombres archivos                                                                                                    |
| Parametel biomete bace A bace and ammetel biometer and biometel biometel                                                                  |
|                                                                                                    |
|                                                                                                    |
| CSV                                                                                                    |
| [Datos_Base_Agencia_ISBN_AE]                                                                                                    |
|                                                                                                    |
|                                                                                                    |
| Correo electrónico                                                                                                    |
| jherrero@editorialejemplo.com 3                                                                                                    |
|                                                                                                    |
|                                                                                                    |
| Capadar J Guardar J                                                                                                    |
| Cancelar j 🚽 🚽 (Odalidar j                                                                                                    |

- 1. Asigne un nombre a la extracción (solo caracteres, dígitos o guiones sin espacios ni acentos).
- 2. Puede extraer el catálogo completo o una selección que haya hecho en los listados de MIS LIBROS.
- 3. El usuario puede elegir la manera de fechar el nombre del archivo, y si desea comprimirlo en ZIP (para muchos registros).
- 4. El archivo con los datos se envía a la dirección de correo del usuario.

# 8 Mis datos

# Datos de usuario

| Registro y Catalogación Informes y compra de prefijos | Mi editorial Cargas por archivo | Búsqueda Extracciones | Mis datos Regístrese en DILVE |
|-------------------------------------------------------|---------------------------------|-----------------------|-------------------------------|
| Datos de usuario Cambiar contraseña                   |                                 |                       |                               |
| Usuario: <b>edicione</b> :<br>Nombre                  | sdemuestra01<br>Nombre          |                       |                               |
| Apellidos                                             | Apellidos                       |                       |                               |
| Teléfono                                              | 111222333                       |                       |                               |
| Correo                                                | jherrero@editorialejemplo.com   |                       |                               |
|                                                       |                                 |                       |                               |
| [ Guardar ]                                           |                                 |                       |                               |

# Cambiar contraseña

| Registro y Catalogación                                                             | Informes y compra de prefijos | Mi editorial  | Cargas por archivo | Búsqueda | Extracciones | Mis datos | Registrese en DILVE |
|-------------------------------------------------------------------------------------|-------------------------------|---------------|--------------------|----------|--------------|-----------|---------------------|
| Datos de usuario Camb                                                               | iar contraseña                |               |                    |          |              |           |                     |
|                                                                                     | Usuario: edicionesd           | emuestra01    |                    |          |              |           |                     |
|                                                                                     | Cont                          | raseña actual |                    |          |              |           |                     |
|                                                                                     | Nue                           | /a contraseña |                    |          |              |           |                     |
|                                                                                     | Confirm                       | ar contraseña |                    |          |              |           |                     |
| Conserve su nombre de usuario y contraseña, le serán necesarios en futuros accesos. |                               |               |                    |          |              |           |                     |
| [ Cambiar contraseña ]                                                              |                               |               |                    |          |              |           |                     |

Por seguridad se solicita en primer lugar la contraseña actual.

CAMBIAR CONTRASEÑA. El usuario continuará conectado y la siguiente vez que acceda a DILVE deberá utilizar la nueva contraseña.

# 9 Registrese en DILVE

Registro y Catalogación Informes y compra de prefijos Mi editorial Cargas por archivo Búsqueda Extracciones Mis datos Registrese en DILVE Información y tarifas Registro

El DISTRIBUIDOR DE INFORMACIÓN DEL LIBRO ESPAÑOL EN VENTA (DILVE) es una plataforma que permite la gestión y distribución de información bibliográfica y comercial del libro (metadatos), con contenidos ricos, de forma centralizada y normalizada.

De forma fácil y rápida, permite cargar y extraer los datos de cada obra junto a contenidos ricos (cubiertas, resúmenes, fragmentos...).

Utiliza el estándar internacional ONIX (XML), pero permite además cargar y extraer datos en otros formatos y transformarlos posteriormente a ONIX.

DILVE dispone de herramientas específicas para editores (carga, actualización y distribución de datos) y para agentes de la cadena comercial (búsqueda y extracción de datos en distintos formatos y por medio de los mecanismos de recepción que deseen).

#### Datos ricos

La principal diferencia que aporta DILVE es la posibilidad de **gestionar metadatos ricos** no disponibles en la ficha de registro ISBN, imprescindibles para la cadena comercial: cubierta, resumen, precios multiformato para comercio exterior, etc.

#### Otros servicios DILVE

Cargas en **formato ONIX** (versiones 2.1 y 3.0) y **CSV con más de 200 campos**, además del formulario.

**Pasarela DILVE-ISBN**. Automatización de envíos y consultas al registro ISBN.

Herramientas para **transformar** los propios datos a todos los formatos que emplea la cadena comercial nacional e internacional: ONIX, SINLI y texto plano.

Cargas y extracciones mediante FTP propio o buzón DILVE.

La editorial puede **distribuir los propios datos a cualquier cliente/proveedor**, según sus diferentes demandas (campos, formatos y mecanismos de recepción de los datos).

Este servicio puede emplearse con todos los agentes, incluso con aquellos que solicitan que la editorial envíe sus metadatos directamente al canal (para libro electrónico, Google, Amazon, Barnes&Noble...).

**Pasarela DILVE-Libranda** para la comunicación de datos de libro digital a Libranda. DILVE se encarga de realizar las validaciones y las transformaciones necesarias.

**Estadísticas** para llevar un seguimiento del uso que hacen los usuarios de DILVE de sus datos (fechas, entidades y accesos).

**Informe anual de calidad de datos** en DILVE, personalizado y confidencial, donde se analiza la actualización, la normalización y la riqueza de los datos para el canal comercial y se ofrecen recomendaciones de mejora.

**Notificaciones periódicas** sobre sus datos, atendiendo a las demandas de distintos consumidores de información (El Corte Inglés, Casa del Libro, Feria del Libro de Madrid, Bowker/Syndetic Solutions...).

Asistencia técnica para la **aplicación de los estándares internacionales (ONIX y sistema de materias IBIC)** de acuerdo a las características del catálogo.

Servicio de asistencia por correo electrónico y teléfono.

# Ficha de datos ricos

La ficha de gestión le permite ampliar la información referida al libro destinada principalmente al canal comercial.

Las principales ventajas de la ficha de datos ricos son:

- Asignación de archivo de cubierta.
- Posibilidad de añadir "Términos clave" propios en el bloque "Materias".
- Formatos de producto más específicos para libro digital.
- Resumen y otros textos: posibilidad de añadir contenidos según la siguiente tipología:

Textos planos:

- Descripción principal / Resumen
- Descripción corta/ Nota
- Texto definido por el remitente
- Tabla de materias / Tabla de contenido
- Texto de solapa o de contracubierta
- Cita de reseña crítica
- Cita de reseña de una edición anterior
- Cita de reseña de una obra anterior
- Texto de reseña crítica / Comentario
- Recomendación
- Titular o cabecera promocional
- Característica particular ("Feature")
- Nota biográfica
- Nota de la editorial
- Extracto
- Índice
- Descripción o anotación cortas de la colección u obra en varios volúmenes
- Descripción larga de la colección u obra en varios volúmenes
- Nueva característica ("feature")
- Declaración Open access
- Declaración de exclusividad digital
- Recomendación oficial

Enlaces o archivos con contenido textual:

- Entrevista con un autor, ilustrador...
- Presentación de un autor, ilustrador...
- Calendario de un evento con un autor
- Muestra de contenido
- "Widget"
- Crítica

- Otro comentario / debate
- Guía para un grupo de lectura
- Guía para el profesor
- Artículo de presentación
- "Entrevista" con un personaje
- Nota de prensa
- Tabla de contenidos / Tabla de materias
- Contenido completo
- Descripción
- Índice

**ISBN** 

- Guía del estudiante
- Licencia
- Asignación de etiquetas estándar sobre público objetivo: edad, nivel de lectura.

## Procedimiento de suscripción a DILVE

1. SOLICITUD. En el formulario de registro se completarán los datos requeridos.

Normalmente, la cuota de suscripción al servicio se calcula en base al nº de libros activos en DILVE en el año anterior. Para establecer la primera cuota la editorial deberá informar del nº de libros en venta.

- CUOTA. La Agencia revisará la solicitud comunicando a la editorial el importe correspondiente a la cuota del primer año, así como la documentación necesaria para formalizar la suscripción (protocolo DILVE y mandato SEPA).
- 3. ALTA. Una vez formalizada la suscripción la editorial recibirá la confirmación de alta en DILVE.

Además, los datos de la editorial están disponibles para los más de **2.400 consumidores actuales de información de DILVE** (distribuidoras, librerías y tiendas en línea, bibliotecas, servicios en relación con el libro y la lectura... procedentes de treinta y tres países), sin necesidad de que el editor realice ninguna operación adicional.

# Anexo 1. Carga por archivos CSV

# Preparación de archivos

|   | Α                 | В                                | С              | D              | Е   | F                       | G              | Н                    | I      | J        | К            | L                  |
|---|-------------------|----------------------------------|----------------|----------------|-----|-------------------------|----------------|----------------------|--------|----------|--------------|--------------------|
| 1 | ISBN13_guiones    | titulo                           | autor          | precio_sin_iva | iva | situ_catalogo_editorial | disponibilidad | fecha_disponibilidad | idioma | num_edic | fecha_public | codigo_bic_materia |
| 2 | 978-84-930207-5-0 | Otro libro más y más             | González, Juan | 11,00          | 4,0 | 04                      | 20             |                      | spa    | 1        | 20140103     | AJ                 |
| 3 | 978-84-930207-6-7 | Otro libro más y más y mucho más | González, Juan | 11,00          | 4,0 | 04                      | 20             |                      | spa    | 1        | 20140104     | AJ                 |
| 4 |                   |                                  |                |                |     |                         |                |                      |        |          |              |                    |

Hoja con nombres de campos y dos libros de ejemplo.

#### Plantillas

Se proporcionan las siguientes plantillas para facilitar la carga:

- DATOS MÍNIMOS necesarios para libro impreso. Sirve también para libro digital dejando vacíos los campos alto y ancho.
- COMPLETA con todos los campos que se pueden cargar en la ficha de la plataforma.

También se pueden hacer cargas por archivo con algunos campos y completarlos posteriormente en el formulario de envío a registro (por ejemplo, fecha de publicación, nº de páginas, etc.).

#### Cómo se usan

El manejo de las plantillas para la carga de datos no es complejo y, con la práctica, la actualización del catálogo será una tarea sencilla.

El programa Excel permite agilizar determinadas tareas (rellenar una o varias columnas con los mismos valores, hacer filtrados, ordenaciones, etc.) por lo que es muy aconsejable disponer de algún manual o libro de ayuda en el manejo de este programa.

#### Campos

Existen tres tipos de campos:

- de contenido libre: como el campo titulo
- de contenido libre pero formato determinado: como el campo autor que debe ser "Apellidos, Nombre" y separados los distintos autores por punto y coma ";" o los campos de fecha.
- de contenido determinado: como disponibilidad o idioma, que toman sus valores de unas listas estándar en el mercado internacional del libro.

#### Avisos y errores

Tanto en la nomenclatura de los campos como en los valores que pueden contener los campos de tipo determinado deben cumplir las normas que se explican en este apartado.

Si no se cumplen, en la carga del archivo se realizan una serie de verificaciones que dan lugar a avisos y errores:

- Aviso: advierte de un posible error que no impide la carga de los datos del libro, aunque la ficha puede estar incompleta
- Error: advierte de un error que impide cargar la ficha de datos.

# **Procedimiento general**

#### 1 Rellenar los datos.

|   | А             | В                          | С                    | D              | E             |    |
|---|---------------|----------------------------|----------------------|----------------|---------------|----|
| 1 | isbn13        | titulo                     | autor                | precio_sin_iva | libro_publico | 19 |
| 2 | 9788488015038 | Blanquito, peón de brega   | Cela Trulock, Jorge  | 12,56          | S             |    |
| 3 | 9788488015062 | El solitario y su multitud | Garoz Moreno, Rafael | 13,87          | S             |    |
| 4 | 9788488015186 | Últimos poemas (1983-1992) | Gurruchaga, Joaquin  | 11,45          | S             |    |
| 5 | 1             | 6                          |                      |                |               |    |
| 6 |               |                            |                      |                |               |    |

# 2 Limpiar filas y columnas

|     | 1  | А                                   | В                          | С                    | D              | E             |   |
|-----|----|-------------------------------------|----------------------------|----------------------|----------------|---------------|---|
| 1   | is | sbn13                               | titulo                     | autor                | precio_sin_iva | libro_publico |   |
| 2   | 9  | 788488015038                        | Blanquito, peón de brega   | Cela Trulock, Jorge  | 12,56          | S             |   |
| 3   | 9  | 788488015062                        | El solitario y su multitud | Garoz Moreno, Rafael | 13,87          | S             |   |
| 4   | 9  | 788488015186                        | Últimos poemas (1983-1992) | Gurruchaga, Joaquín  | 11,45          | S             |   |
| 0   | ×  | Cortar                              |                            |                      |                |               |   |
| 110 | 4  | <u>C</u> opiar                      |                            |                      |                |               |   |
| 100 | 2  | Pegar                               |                            |                      |                |               | - |
| 1   |    | Pegad <u>o</u> especial<br>Insertar |                            |                      |                |               |   |
| 1   |    |                                     |                            |                      |                |               |   |
| 1   |    | <u>E</u> liminar                    |                            |                      |                |               | _ |
| 1   |    | Borrar conte                        | enido                      |                      |                |               |   |

Eliminar las filas y las columnas que hayan quedado vacías o sin datos, como se explica más adelante en esta Guía.

Importante: no se deben enviar celdas vacías de un dato ya existente en la plataforma ISBN, el resultado sería su borrado.

#### Guía de la Plataforma ISBN para editoriales

# 3 Guardar CSV

| Arc       | nivo Edición Yer Insertar Eormato | Herramienkas | Datos Vegtana 2                            |
|-----------|-----------------------------------|--------------|--------------------------------------------|
|           | guevo                             | Ctrl+U       | Arial • 9 • H X                            |
| 100       | Abris                             | Ctrl+A       | Collinson and Collinson and Collinson      |
|           | Cerrar                            |              | C                                          |
| 1         | Guardar                           | Ctrl+G       | , peón de brega                            |
| 3         | Ggardar.como                      |              | o y su multitud                            |
| 4<br>5 90 | Guardar como página <u>W</u> eb   |              | loemas (1983-1992)<br>, el humo, el pasado |

En Excel y con la hoja de datos a la vista, seleccionar la opción de menú *Archivo > Guardar como...* seleccionar (en el desplegable *Guardar como tipo:*) la opción *CSV (separado por comas)* y guardar el archivo en local.

| Guardar como           |                    |                                                                                                    |   | 2              |
|------------------------|--------------------|----------------------------------------------------------------------------------------------------|---|----------------|
| Guardar gn:            | i ejempios         | • + · 🗈 🔍 ×                                                                                                    | C | Herramientas * |
| Historial<br>Favoritos | BE]ejempio_manual  | .xts                                                                                                    |   |                |
|                        | Nombre de archivo: | ejemplo_manual.xls                                                                                                    | 2 | Guardar        |
| Mis sitios de red      | Guardar como tipo: | Libro de Microsoft Excel (*.xis)                                                                                                    |   | Cancelar       |
|                        |                    | Texto Unicode (*.txt)<br>Libro de Microsoft Excel 5.0/95 (*.xls)<br>Libro de Microsoft Excel 97-2002 y 5.0/95 (*.xls)<br>CSV (cleimitads por cortes) (*.csv) | 4 |                |
|                        |                    | Hoja de cálculo de Microsoft Excel 4.0 (*.xls)<br>Hoja de cálculo de Microsoft Excel 3.0 (*.xls)                                                             | - |                |

MAC OS X: seleccionar la opción "CSV (Windows)", la opción "CSV (delimitado por comas)" no es válida.

# 4 Cargar el archivo

Cargar el archivo CSV o ZIP en el menú Carga de ARCHIVO.

Durante las primeras pruebas no es necesario cargar los datos. Se recomienda utilizar la opción **Simular carga** que genera el mismo informe de resultados.

# 4 Verificar el resultado

Tras la carga de cada uno de los archivos de datos, es fundamental **verificar el resultado**:

- Comprobar, en el Informe de resultados de la carga, si se han producido errores o avisos. Si fuera necesario cambiar algún dato, deben realizarse los cambios en el archivo .XLS (el original en Excel) y volver a guardarlo como CSV.
- Entrar en la ficha de alguno de los libros cargados para **comprobar que todos los datos se han cargado correctamente**.

# Campos de la ficha ISBN

## Mínimos obligatorios

Para libro impreso y libro digital (salvo los marcados con \*)

- ISBN13\_guiones
- titulo
- autor
- precio\_con\_iva o precio\_con\_iva\_cod
- iva
- idioma
- num\_edic
- fecha\_public
- formato\_libro\_3.0
- num\_pags\*
- ancho\_cm\*

- alto\_cm\*
- codigo\_bic\_materia

#### Máximos

- ISBN13\_guiones
- titulo
- subtitulo
- autor
- autor\_entidad
- congreso\_nombre
- congreso\_numero
- congreso\_año
- congreso\_lugar
- situ\_catalogo\_editorial
- disponibilidad
- fecha\_disponibilidad
- traductor
- ilustrador
- editor\_literario
- idioma
- idioma\_orig
- idioma\_traduccion
- coleccion
- coleccion2
- num\_en\_coleccion
- num\_en\_coleccion2
- num\_edic
- fecha\_public
- tipo\_edic\_isbn
- isbn13\_edicion\_anterior
- numero\_impresion
- fecha\_impresion
- tirada
- formato\_libro\_3.0
- num\_pags

# **ISB**<u>N</u>

| - ancho_cm<br>- alto_cm                                                              |                                                                          |                                         | -En caso de ser anónimo deberá enviarse la pa-<br>labra "Anónimo".                                                                   |  |  |
|--------------------------------------------------------------------------------------|--------------------------------------------------------------------------|-----------------------------------------|----------------------------------------------------------------------------------------------------|--|--|
| - descripción_fisica<br>- num_ilustr                                                 |                                                                          |                                         | -En caso de ser desconocido deberá enviarse la<br>palabra "desconocido".                                                             |  |  |
| - num_ilustr_color<br>- material_anejo                                               |                                                                          |                                         | -En caso de tener varios autores puede enviarse<br>el valor "VV.AA."                                                                 |  |  |
| <ul> <li>precio_con_iva o precio_con_</li> <li>iva</li> <li>obra_completa</li> </ul> | _iva_cod                                                                 |                                         | -En caso de "y otros" deberá incluirse este texto<br>al final como si se tratara de un autor más<br>Ejemplo: Mercado, Jesús; y otros |  |  |
| - num_volumenes<br>- titulo_volumen<br>- num_volumen                                 |                                                                          | autor_entidad                           | Autoría correspondiente a una entidad.<br>Si hay más de una, se separan cada una de ellas<br>con punto y coma.                       |  |  |
| - titulo_obra_completa                                                               |                                                                          | congreso_nombre                         | Texto libre.                                                                                                    |  |  |
| <ul> <li>isbn13_obra_completa</li> <li>notas isbn</li> </ul>                         |                                                                          | congreso_numero                         | Valor numérico.                                                                                                    |  |  |
| - escri_bic_materia                                                                  |                                                                          | congreso_año                            | Valor numérico de cuatro cifras.                                                                                                    |  |  |
| Formate de valores                                                                   |                                                                          | congreso_lugar Texto libre.             |                                                                                                    |  |  |
| i offiato de valores                                                                 |                                                                          | Nota: Debe figurar                      | al menos uno de estos tres campos:                                                                                                   |  |  |
|                                                                                      |                                                                          | autor, autor_entidad o congreso_nombre. |                                                                                                    |  |  |
| Nombre del campo                                                                     | DESCRIPCIÓN                                                              |                                         | Código de situación del libro en el catálogo de la                                                                                   |  |  |
| isbn13_guiones                                                                       | Con o sin guiones<br>(obligatorio)                                       | situ_catalogo_editorial                 | editorial.<br>Ver valores más habituales en la lista Situación<br>Catálogo.                                                          |  |  |
| titulo                                                                               | Primera letra en mayúsculas y resto en minúscu-<br>las.                  | disponibilidad                          | Ver valores más habituales en la lista Disponibili-<br>dad.                                                                          |  |  |
| subtitulo                                                                            | (obligatorio)<br>Primera letra en mayúsculas y resto en minúscu-<br>las. | fecha_disponibilidad                    | Campo fecha de disponibilidad. Formato:<br>AAAAMMDD<br>Ejemplo: 20140510                                                             |  |  |
|                                                                                      | Apellidos, Nombre<br>(en todas las palabras, primera letra en mayús-     | fecha_disponibilidad_dma                | Campo fecha de disponibilidad. Formato: DDM-<br>MAAAA<br>Ejemplo: 10052014                                                           |  |  |
|                                                                                      | (obligatorio)                                                            | Nota: Utilizar fecha_di                 | sponibilidad o fecha_disponibilidad_dma                                                                                              |  |  |
| autor                                                                                |                                                                          | pero no ambos en el mismo archivo.      |                                                                                                    |  |  |
|                                                                                      | Si hay varios autores, se separan cada uno de                            | traductor,                              | Apellidos, Nombre (en todas las palabras, pri-                                                                                       |  |  |
|                                                                                      | Fiemplo: Mercado, Jesús: Moya, Mª Jesús: He-                             | ilustrador,                             | mera letra en mayúscula y resto en minúscula).                                                                                       |  |  |
|                                                                                      | rrera, Antonio                                                           | editor_literario                        | Ver formato autor                                                                                                    |  |  |

|                      | Códigos de idioma, idioma original e idioma de   |                |
|----------------------|--------------------------------------------------|----------------|
|                      | traducción (se asignara por orden a el/los tra-  |                |
|                      | ductor/es). En caso de obras multilingues se     |                |
| idioma, idioma_orig, | pueden incluir varios codigos separados por      |                |
| idioma_traduccion    | punto y coma.                                    |                |
|                      | Ver valores más habituales en la lista Idiomas   |                |
|                      | (Podrán incluirse todos los códigos que sean ne- |                |
|                      | cesario separándolos por ";").                   | nui            |
| colocción            | Nombre de la colección. Primera letra en mayús-  | 200            |
| COLECCION            | culas y resto en minúsculas.                     | and            |
| colección?           | Nombre de la subcolección. Primera letra en ma-  |                |
|                      | yúsculas y resto en minúsculas.                  |                |
|                      | Número, o identificación, del libro dentro de la | al             |
| num_en_coleccion     | colección.                                       |                |
|                      | Campo numérico en números arábigos.              |                |
| num edic             | Número de edición. Número entero.                |                |
| _                    | Campo focha do publicación, Formato: AAAAM-      | Nota: Utilizar |
| fecha public         |                                                  |                |
| reena_pabire         | (por ejemplo: 20140510)                          | descripción_f  |
|                      | Campo fecha de publicación. Formato: DDM-        | num il         |
| fecha public dma     | ΜΑΑΑΑ                                            | num ilustr     |
|                      | (por ejemplo: 10052014).                         |                |
| Nota: Utilizar t     | fecha nublic o fecha nublic dma                  | material_      |

|                                                | (por ejemplo: 10052014).                                                                                                    |  |  |
|------------------------------------------------|----------------------------------------------------------------------------------------------------|--|--|
| Nota: Utilizar fecha_public o fecha_public_dma |                                                                                                    |  |  |
| pero no al                                     | mbos en el mismo archivo.                                                                                                    |  |  |
| tipo_edic_isbn                                 | Únicamente si no se trata de la primera edición, indicar el tipo de edición.                                                                            |  |  |
|                                                | Valores posibles: Revisada, Aumentada, Corre-<br>gida, Puesta el día.                                                                                   |  |  |
| isbn13_edicion_anterior                        | Únicamente si no se trata de la primera edición                                                                                                    |  |  |
| numero_impresion                               | Número de impresión. Número entero                                                                                                    |  |  |
| fecha_impresion                                | Campo fecha de impresión con el siguiente for-<br>mato: AAAAMMDD (por ejemplo: 20070510).                                                               |  |  |
| tirada                                         | Tirada de la impresión. Número entero.                                                                                                    |  |  |
| Formato_libro_3.0                              | Formato y detalle de formato del libro. Se puede<br>incluir una serie formada por un código de for-<br>mato de la lista 150 de ONIX (2 letras), seguido |  |  |

|                                 | de uno o más códigos de detalle de formato de<br>la lista 175 de ONIX (una letra y tres dígitos). En<br>este caso, los elementos de la lista deben estar<br>separados por punto y coma.          |
|---------------------------------|----------------------------------------------------------------------------------------------------|
|                                 | talle de formato.                                                                                                    |
| num_pags                        | Número de páginas. Numérico sin separador de<br>miles                                                                                                    |
| ancho_cm                        | Ancho en cm, utilizando la coma como separador de decimales. No enviar para libros digitales.                                                                                                    |
| ancho                           | Ancho en mm, numérico sin decimales. No en-<br>viar para libros digitales.                                                                                                    |
| alto_cm                         | Alto en cm, utilizando la coma como separador de decimales. No enviar para libros digitales.                                                                                                    |
| alto                            | Alto en mm, numérico sin decimales. No enviar para libros digitales.                                                                                                    |
| Nota: Utilizar cm o m           | m, pero no ambos en el mismo archivo.                                                                                                    |
| descripción_fisica              | Texto libre.                                                                                                    |
| num_ilustr,<br>num_ilustr_color | Número de ilustraciones y número de ilustracio-<br>nes en color respectivamente. Número entero.                                                                                                  |
| material_anejo                  | Texto libre.                                                                                                    |
| precio_con_iva                  | Precio con IVA. Utilizar la coma como separador<br>de decimales.<br>En caso de tratarse de un libro de texto, indicar<br>que se trata de un libro de precio Libre enviando<br>el valor: 9999,99. |
| precio_con_iva_cod              | Admite los mismos valores que el caso anterior y precios codificados con el formato "L57-CC" donde CC corresponde a un código de la lista 57 de ONIX.                                            |
| precio_sin_iva                  | Precio sin IVA. Utilizar la coma como separador<br>de decimales.<br>En caso de tratarse de un libro de texto, indicar<br>que se trata de un libro de precio Libre enviando<br>el valor: 9999,99. |
| precio_sin_iva_cod              | Admite los mismos valores que el caso anterior y precios codificados con el formato "L57-CC"                                                                                                    |

|                                                       | donde CC corresponde a un código de la lista 57                                                                                                    |  |
|-------------------------------------------------------|----------------------------------------------------------------------------------------------------|--|
|                                                       | de ONIX.                                                                                                    |  |
| iva                                                   | Número entero. Únicamente admite 4 (papel) y 21 (digital).                                                                                                    |  |
| Nota: Se recomienda envia                             | r precio_con_iva o precio_con_iva_cod e iva.                                                                                                    |  |
| También se puede enviar                               | precio_sin_iva o precio_sin_iva_cod e iva.                                                                                                    |  |
| codigo_bic_materia                                    | Código de materia y calificadores IBIC. Si hay<br>más de una materia o calificadores los códigos<br>deben ir separados por punto y coma.<br>Consultar en <u>www.dilve.es/ibic</u> . Puede descargar<br>el <u>listado de categorías, calificadores y notas de</u><br>ayuda. |  |
| obra_completa                                         | Indicador de si se trata de una obra en varios<br>volúmenes. Posibles valores: Si / No (Si es obra<br>en varios volúmenes, deberá rellenar el campo<br>num_volumenes)                                                                                                    |  |
| num_volumenes                                         | Número de volúmenes de la obra en varios volú-<br>menes. Número entero (solo si se trata de una<br>obra en varios volúmenes).                                                                                                    |  |
| titulo_volumen                                        | Título del volumen dentro de la obra en varios volúmenes (solo si se trata de un volumen de una obra en varios volúmenes).                                                                                                    |  |
| num_volumen                                           | Número del volumen dentro de la obra en varios<br>volúmenes (solo si se trata de un volumen de<br>una obra en varios volúmenes)                                                                                                    |  |
| titulo_obra_completa                                  | Título de la de la obra en varios volúmenes (solo<br>si se trata de un volumen de una obra en varios<br>volúmenes).                                                                                                    |  |
| isbn13_obra_completa                                  | ISBN13 de la de la obra en varios volúmenes<br>(solo si se trata de un volumen de una obra en<br>varios volúmenes).                                                                                                    |  |
| Nota: Se recomie                                      | nda utilizar isbn13_obra_completa.                                                                                                    |  |
| Utilizar isbn13_obra_completa o isbn10_obra_completa, |                                                                                                    |  |
| pero no ambos en el mismo archivo                     |                                                                                                    |  |
| (solo si se trata de                                  | un volumen de una obra completa).                                                                                                    |  |
| notas_isbn                                            | Texto para enviar a la Agencia.                                                                                                    |  |

# Listas de valores

# Situación catalogo editorial

| DESCRIPCIÓN                                                                | Código |
|----------------------------------------------------------------------------|--------|
| Anulado, antes de publicarse                                               | 01     |
| Próxima aparición                                                          | 02     |
| Retrasado, sin fecha prevista                                              | 03     |
| Activo. (No significa que esté disponible inmediatamente)                  | 04     |
| Ya no está en nuestro catálogo (Se ha transferido a otra editorial)        | 05     |
| Agotado                                                                    | 06     |
| Descatalogado                                                              | 07     |
| Inactivo (Incluye a 06 y 07 cuando no se quiera distinguir entre ambos)    | 08     |
| Producto no disponible en la editorial. Puede ser posible encontrarlo a tr | a-     |
| vés de otros canales.                                                      | 10     |
| Retirado del mercado                                                       | 11     |
| Retirado                                                                   | 15     |
| Temporalmente retirado de la venta                                         | 16     |
| Retirado de la venta definitivamente (Es sinónimo del código 07 (Descat    | a-     |
| logado) pero específico para productos digitales descargables o accesibl   | es     |
| en línea)                                                                  | 17     |
|                                                                            |        |

Extracto de la Lista ONIX 64, Situación en el catálogo de la editorial. Lista completa

# Disponibilidad

| Descripción                                                              | Código |
|--------------------------------------------------------------------------|--------|
| Cancelado después de haber sido anunciado                                | 01     |
| No disponible todavía. Se debe indicar fecha prevista de disponibilidad. | 10     |
| En espera de stock. Requiere una fecha prevista. Se utiliza fundament    | al-    |
| mente para pedidos al extranjero.                                        | 11     |
| No disponible todavía. Se publicará solo en impresión bajo demanda (PO   | D) 12  |
| Disponible. Sin especificar detalles.                                    | 20     |
| Disponibilidad inmediata. En stock.                                      | 21     |
| Disponible, aunque sin existencias. Bajo pedido especial.                | 22     |

| Disponible, pero producido bajo demanda.                                      | 23 |
|-------------------------------------------------------------------------------|----|
| Temporalmente no disponible, sin especificar razón. Requiere una fecha.       | 30 |
| Temporalmente no disponible por falta de existencias. Requiere una fecha.     | 31 |
| Temporalmente no disponible. En curso de reimpresión. Requiere una fecha.     | 32 |
| Temporalmente no disponible. A la espera de reedición                         | 33 |
| Temporalmente retirado de la venta                                            | 34 |
| No disponible, sin especificar razón.                                         | 40 |
| No disponible. Sustituido por un nuevo producto.                              | 41 |
| No disponible en este formato pero sí en otro.                                | 42 |
| Ya no se suministra por nosotros.                                             | 43 |
| Contactar directamente a la editorial                                         | 44 |
| No se vende por separado. Debe ser comprado como parte de obra com-<br>pleta. | 45 |
| Retirado de la venta (en general por razones legales o similares)             | 46 |
| Destinado al mercado de saldos (Remaindered)                                  | 47 |
| Agotado, sustituido por POD                                                   | 48 |
| No se vende como obra completa                                                | 50 |
| No disponibles. La editorial ha indicado que está agotado                     | 51 |
|                                                                               |    |

Extracto de la Lista ONIX 65, Disponibilidad. Ver lista completa

#### Idiomas

|            | DESCRIPCIÓN | Código |
|------------|-------------|--------|
| Español    |             | spa    |
| Catalán    |             | cat    |
| Vasco      |             | baq    |
| Gallego    |             | glg    |
| Valenciano |             | qav    |
| Bable      |             | ast    |
| Inglés     |             | eng    |
| Francés    |             | fre    |

| Alemán               | ger |
|----------------------|-----|
| Italiano             | ita |
| Portugués            | por |
| Afrikaans            | afr |
| Árabe                | ara |
| Aragonés             | arg |
| Búlgaro              | bul |
| Croata               | scr |
| Checo                | cze |
| Chino                | chi |
| Danés                | dan |
| Eslovaco             | slo |
| Esloveno             | slv |
| Finlandés            | fin |
| Griego               | gre |
| Hebreo               | heb |
| Hindi                | hin |
| Húngaro              | hun |
| Japonés              | jpn |
| Latín                | lat |
| Neerlandés, Flamenco | dut |
| Noruego              | nor |
| Polaco               | pol |
| Rumano               | rum |
| Ruso                 | rus |
| Sánscrito            | san |
| Serbio               | SCC |
| Sueco                | swe |
| Turco                | tur |

Extracto de la Lista ONIX 74, Idiomas. Ver lista completa

# **ISB**N

#### Formato

| DESCRIPCIÓN                        | Código |
|------------------------------------|--------|
| Tapa dura                          | BB     |
| Tapa blanda o Bolsillo             | BC     |
| Digital: descarga                  | ED     |
| Digital: online                    | EC     |
| Digital: descarga y online         | EB     |
| Espiral                            | BE     |
| Piel / Lujo                        | BG     |
| Libro de tela                      | BI     |
| Fascículo                          | BN     |
| Audiocasete                        | AB     |
| CD-Audio                           | AC     |
| Disco audio                        | AE     |
| DVD Audio                          | AI     |
| Archivo de audio descargable       | AJ     |
| Mapa en hojas                      | CA     |
| Mapa en hojas, plano               | CC     |
| CD-ROM                             | DB     |
| CD-I                               | DC     |
| Disquete                           | DF     |
| CD/DVD de doble cara               | DN     |
| Diapositivas                       | FC     |
| Transparencias para retroproyector | FD     |
| Microforma                         | MA     |
| Tarjetas / Fichas                  | PD     |

| Carpeta / Cartera | PM |
|-------------------|----|
| Lámina            | PQ |
| Vídeo             | VA |
| DVD vídeo         | VI |
| VCD               | VL |
| Memoria USB       | DM |
|                   |    |

Extracto de la Lista ONIX 150, Formato del producto. Ver lista completa

### Detalle de formato

\_\_\_\_\_

| Descripción                                           | Código |
|-------------------------------------------------------|--------|
| Bolsillo (España) - Trade paperback (EE.UU)           | B102   |
| Cosido                                                | B304   |
| Libro no cosido / Encuadernación arráfica /<br>Pegado | B305   |
| Grapado-Alambre                                       | B310   |
| Wire-O                                                | B312   |
| Tela sobre cartón                                     | B401   |
| Piel auténtica                                        | B403   |
| Imitación piel                                        | B404   |
| Pergamino / Vitela                                    | B406   |
| Tela                                                  | B409   |
| Símil-tela                                            | B410   |
| Terciopelo                                            | B411   |
| Cubierta flexible de plástico / vinilo                | B412   |
| Cubierto de plástico                                  | B413   |
| Cubierto de vinilo                                    | B414   |

Extracto de la Lista ONIX 175, Detalle de formato del producto. Ver lista completa

# Otros campos no obligatorios para el registro ISBN

Estos campos CSV están principalmente relacionados con el material educativo y la información relacionada con los libros de texto.

- ISBN13\_guiones
- titulo
- subtitulo
- autor
- autor\_entidad
- congreso\_nombre
- congreso\_numero
- congreso\_año
- congreso\_lugar
- situ\_catalogo\_editorial
- disponibilidad
- fecha\_disponibilidad
- traductor
- ilustrador
- editor\_literario
- idioma
- idioma\_orig
- idioma\_traduccion
- coleccion
- coleccion2
- num\_en\_coleccion
- num\_en\_coleccion2
- num\_edic
- fecha\_public
- tipo\_edic\_isbn
- isbn13\_edicion\_anterior
- numero\_impresion
- fecha\_impresion
- tirada
- num\_pags

- ancho\_cm
- alto\_cm
- descripción\_fisica
- num\_ilustr
- num\_ilustr\_color
- material\_anejo
- precio\_con\_iva
- iva
- codigo\_bic\_materia
- obra\_completa
- num\_volumenes
- titulo\_volumen
- num\_volumen
- titulo\_obra\_completa
- isbn13\_obra\_completa
- notas\_isbn
- autor\_prologo
- numero\_unidades
- formato\_edicion\_digital
- version\_formato\_edicion\_digital
- material\_educ
- tipo\_material\_educ
- tipo\_enseñanza
- nivel\_educ
- ciclo\_educ
- curso\_educ
- com\_autonom
- etapa\_ciclo\_curso
- codigo\_asignatura
- texto\_asignatura

turas del archivo.

| Formato de valores       | Descripción                                                                                                    | nivel_educ        | Nivel educativo.Código de dos dígitos.<br>Obligatorio para libros de texto si no fi-<br>gura el campo combinado de tipo_ense-<br>ñanza, nivel, ciclo y curso (código<br>TNCC).<br>Ver posibles valores en la lista Nivel<br>educativo.    |
|--------------------------|----------------------------------------------------------------------------------------------------|-------------------|----------------------------------------------------------------------------------------------------|
| autor_prologo            | Autor del prólogo.<br>Ver la descripción del campo autor.                                                                                        |                   | Ciclo educativo. Código de dos dígitos.<br>Obligatorio para libros de texto si no fi-<br>gura el campo combinado de tipo, ense-                                                                                                    |
| numero_unidades          | Número de unidades. Solo se debe in-<br>cluir si el producto se compone de un<br>número de elementos iguales superior a<br>1. Número entero.     | ciclo_educ        | ñanza, nivel, ciclo y curso (código<br>TNCC).<br>Ver posibles valores en la lista Ciclo<br>educativo.                                                                                                    |
| formato_edicion_digital  | tal. Código de dos dígitos.<br>Ver valores más habituales en la lista<br>Formato del libro digital.                                              | curso_educ        | Curso. Código de dos dígitos.<br>Obligatorio para libros de texto si no fi-<br>gura el campo combinado de tipo_ense-<br>ñanza, nivel, ciclo y curso (código                                                                               |
| version_formato_edicion_ | digital Version del formato del libro<br>digital. Texto libre.                                                                                   |                   | TNCC).<br>Ver posibles valores en la lista Curso<br>educativo.                                                                                                    |
| material_educ            | nanza.<br>Posibles valores: Si / No<br>Tipo de material de enseñanza. Código                                                                     |                   | Código de dos dígitos de la comunidad<br>autónoma. Obligatorio para libros de<br>texto si no figura el campo combinado                                                                                                    |
| tipo_material_educ       | Ver posibles valores en la lista Tipo de<br>material de enseñanza.                                                                               | com_autonom       | de tipo_enseñanza, nivel, ciclo y curso<br>(código TNCC).<br>Ver posibles valores en la lista Comuni-                                                                                                    |
| tipo_enseñanza           | tos.<br>Obligatorio para libros de texto si no fi-                                                                                               |                   | dad autónoma. Si son varias deberán ir<br>separadas por ";"                                                                                                    |
|                          | gura el campo combinado de tipo_ense-<br>ñanza, nivel, ciclo y curso (código<br>TNCC).<br>Ver posibles valores en la lista Tipo de<br>enseñanza. | etapa_ciclo_curso | Agrupa toda la información de tipo de<br>enseñanza, nivel, ciclo, curso y comuni-<br>dad autónoma (código TNCC). (ATEN-<br>CIÓN: Si utiliza este campo puede<br>eliminar de la hoja de datos las colum-<br>nas de los datos mencionados). |
|                          |                                                                                                    |                   | Ver valores posibles en la lista Código<br>tipo, nivel, ciclo, curso (código "TNCC")                                                                                                    |
|                          |                                                                                                    | codigo_asignatura | Ver posibles valores en la hoja Asigna-                                                                                                    |

\_

|                  | Nombre de la asignatura. Texto libre. |
|------------------|---------------------------------------|
| texto_asignatura | Debe especificarse si en el código de |
|                  | asignatura es 1999000.                |
|                  |                                       |

# Lista de valores

# Formato del libro digital

| DESCRIPCIÓN           | Código |
|-----------------------|--------|
| HTML                  | 001    |
| PDF                   | 002    |
| Adobe Ebook Reader    | 004    |
| eReader (Palm Reader) | 010    |
| MobiPocket            | 022    |
| ТХТ                   | 025    |
| Sony BBeB             | 027    |
| EPUB                  | 029    |
| Kindle                | 031    |
| Google Edition        | 032    |
| Vook                  | 033    |
| DXReader              | 034    |
| EBL                   | 035    |
| Ebrary                | 036    |
| iSilo                 | 037    |
| Plucker               | 038    |
| VitalBook             | 039    |
| Libro 'app' para iOS  | 040    |
| 'app' para Android    | 041    |
| Otras 'app'           | 042    |
| XPS                   | 043    |
| SCORM                 | 046    |
| Formatos múltiples    | 098    |

| No especificado | 099 |
|-----------------|-----|
|-----------------|-----|

Extracto de la Lista ONIX 10, Formatos de libro digital. Ver lista completa

## Tipo de material de enseñanza en España

| DESCRIPCIÓN                                | Código |
|--------------------------------------------|--------|
| No especificado                            | 00     |
| Libro del alumno                           | 10     |
| Cuaderno de trabajo                        | 11     |
| Cuaderno de vacaciones                     | 12     |
| Material para el alumno, no especificado   | 19     |
| Libro del profesor                         | 20     |
| Material para el profesor, no especificado | 29     |
| Material Complementario                    | 30     |
| Otro tipo de material                      | 99     |

# Tipo de enseñanza

| Descripción                            | Código |
|----------------------------------------|--------|
| General                                | 00     |
| Enseñanza de idiomas                   | 10     |
| Enseñanzas de música                   | 21     |
| Enseñanzas de danza                    | 22     |
| Enseñanzas de arte dramático           | 23     |
| Enseñanzas de Artes Plásticas y Diseño | 24     |
| Enseñanzas Deportiva                   | 30     |
| Educación para personas adultas        | 40     |
| Educación especial                     | 50     |
| Educación compensatoria                | 60     |
| Programas de Garantía Social           | 70     |

# Nivel educativo

|--|

| Sin indicación de Nivel          | 00 |
|----------------------------------|----|
| Educación Infantil               | 01 |
| Educación Primaria               | 02 |
| Educación Secundaria Obligatoria | 03 |
| Bachillerato                     | 04 |
| Formación profesional            | 05 |
| Universitario / Superior         | 06 |
|                                  |    |

# Ciclo educativo

| Descripción                                               | Código |
|-----------------------------------------------------------|--------|
| Sin indicación de Ciclo                                   | 00     |
| Primer ciclo (o Grado medio de Formación Profesional)     | 01     |
| Segundo ciclo (o Grado Superior de Formación Profesional) | 02     |
| Tercer ciclo (o FP Básica)                                | 03     |

# Curso educativo

| DESCRIPCIÓN                    | Código |
|--------------------------------|--------|
| Sin indicación de Curso        | 00     |
| Primero (en Infantil = 3 años) | 01     |
| Segundo (en Infantil = 4 años) | 02     |
| Tercero (en Infantil = 5 años) | 03     |
| Cuarto                         | 04     |
| Quinto                         | 05     |
| Sexto                          | 06     |

# Comunidad autónoma

| DESCRIPCIÓN                    | Código |
|--------------------------------|--------|
| Sin asignación a C.A. concreta | 00     |
| Andalucía                      | 01     |
| Aragón                         | 02     |

| Principado de Asturias | 03 |
|------------------------|----|
| Islas Baleares         | 04 |
| Canarias               | 05 |
| Cantabria              | 06 |
| Castilla-La Mancha     | 07 |
| Castilla y León        | 08 |
| Cataluña               | 09 |
| Extremadura            | 10 |
| Galicia                | 11 |
| Madrid                 | 12 |
| Región de Murcia       | 13 |
| Navarra                | 14 |
| País Vasco             | 15 |
| La Rioja               | 16 |
| Comunidad Valenciana   | 17 |
| Ciudad de Ceuta        | 18 |
| Ciudad de Melilla      | 19 |
| Todas                  | 99 |

# Código tipo, nivel, ciclo, curso (código "TNCC")

| Tipo         | NIVEL                      | Ciclo / Grado  | Curso          | Código        |
|--------------|----------------------------|----------------|----------------|---------------|
|              | 2 00 00 00 00              |                |                |               |
|              |                            | No espec. (00) | No espec. (00) | 2 00 01 00 00 |
| General (00) |                            | 1er ciclo (01) | No espec. (00) | 2 00 01 01 00 |
|              | Educación Infantil<br>(01) |                | No espec. (00) | 2 00 01 02 00 |
|              |                            | 2º ciclo (02)  | 3 años (01)    | 2 00 01 02 01 |
|              |                            |                | 4 años (02)    | 2 00 01 02 02 |
|              |                            |                | 5 años (03)    | 2 00 01 02 03 |
|              | Educación Primaria         | No espec.      | (00)           | 2 00 02 00 00 |
|              | (02)                       | 1er ciclo (01) | No espec. (00) | 2 00 02 01 00 |
|              | . ,                        |                | 1° (01)        | 2 00 02 01 01 |

| TIPO                         | NIVEL                           | CICLO / GRADO              | Curso          | Código        | TIPO          | NIVEL                   | Ciclo / Grado       | Curso          | Código        |
|------------------------------|---------------------------------|----------------------------|----------------|---------------|---------------|-------------------------|---------------------|----------------|---------------|
|                              |                                 |                            | 2° (02)        | 2 00 02 01 02 |               |                         |                     | 1º (01)        | 2 21 01 00 01 |
|                              |                                 |                            | No espec. (00) | 2 00 02 02 00 |               |                         |                     | 2° (02)        | 2 21 01 00 02 |
|                              |                                 | 2º ciclo (02)              | 3° (03)        | 2 00 02 02 03 |               |                         |                     | 3° (03)        | 2 21 01 00 03 |
|                              |                                 |                            | 4° (04)        | 2 00 02 02 04 |               |                         |                     | 4° (04)        | 2 21 01 00 04 |
|                              |                                 |                            | No espec. (00) | 2 00 02 03 00 |               |                         | No espec.           | (00)           | 2 21 02 00 00 |
|                              |                                 | 3er ciclo (03)             | 5° (05)        | 2 00 02 03 05 |               |                         |                     | No espec. (00) | 2 21 02 01 00 |
|                              |                                 |                            | 6° (06)        | 2 00 02 03 06 |               |                         | 1er ciclo (01)      | 1º (01)        | 2 21 02 01 01 |
|                              |                                 | No espec                   | . (00)         | 2 00 03 00 00 |               |                         |                     | 2° (02)        | 2 21 02 01 02 |
|                              |                                 |                            | No espec. (00) | 2 00 03 01 00 |               |                         |                     | No espec. (00) | 2 21 02 02 00 |
|                              | Educación Secun-                | 1er ciclo (01)             | 1º (01)        | 2 00 03 01 01 |               |                         | 2º Ciclo (02)       | 3° (03)        | 2 21 02 02 03 |
|                              | daria Obligatoria               |                            | 2° (02)        | 2 00 03 01 02 |               |                         |                     | 4° (04)        | 2 21 02 02 04 |
|                              | (03)                            |                            | No espec. (00) | 2 00 03 02 00 |               | -                       |                     | No espec. (00) | 2 21 02 03 00 |
|                              |                                 | 2° ciclo (02)              | 3° (03)        | 2 00 03 02 03 |               |                         | 3er ciclo (03)      | 5° (05)        | 2 21 02 03 05 |
|                              |                                 |                            | 4° (04)        | 2 00 03 02 04 |               |                         |                     | 6° (06)        | 2 21 02 03 06 |
|                              |                                 |                            | No espec. (00) | 2 00 04 00 00 |               |                         |                     | No espec. (00) | 2 21 03 00 00 |
|                              | Bachillerato (04)               |                            | 1º (01)        | 2 00 04 00 01 |               |                         |                     | 1º (01)        | 2 21 03 00 01 |
|                              |                                 |                            | 2° (02)        | 2 00 04 00 02 |               | Superior $(02)$         |                     | 2° (02)        | 2 21 03 00 02 |
|                              |                                 | No espec. (00)             |                | 2 00 05 00 00 |               | Superior (03)           |                     | 3° (03)        | 2 21 03 00 03 |
|                              |                                 | Grado medio (01)           |                | 2 00 05 01 00 |               |                         |                     | 4° (04)        | 2 21 03 00 04 |
|                              | Formación profesio-<br>nal (05) | Grado superior (02)        |                | 2 00 05 02 00 |               |                         |                     | 5° (05)        | 2 21 03 00 05 |
|                              |                                 | nal (05)<br>FP Básica (03) | No espec. (00) | 2 00 05 03 00 |               | No                      | o especificado (00) |                | 2 22 00 00 00 |
|                              |                                 |                            | 1º (01)        | 2 00 05 03 01 |               |                         |                     | No espec. (00) | 2 22 01 00 00 |
|                              |                                 |                            | 2° (02)        | 2 00 05 03 02 |               |                         |                     | 1º (01)        | 2 22 01 00 01 |
|                              | Universitario / Supe-           |                            |                | 2 00 06 00 00 |               | Elemental (01)          |                     | 2° (02)        | 2 22 01 00 02 |
|                              | rior (06)<br>No especificado    |                            |                | 2 00 00 00 00 | -             |                         |                     | 3° (03)        | 2 22 01 00 03 |
|                              |                                 |                            |                | 2 10 00 00 00 | Enseñanzas de |                         |                     | 4° (04)        | 2 22 01 00 04 |
| Enseñanza de<br>idiomas (10) | (00)                            | -                          | _              | 0.40.04.00.00 | danza (22)    | anza (22)<br>Medio (02) | No especifica       | ado (00)       | 2 22 02 00 00 |
|                              | Basico (01)                     | -                          |                | 2 10 01 00 00 | -             |                         | 1er ciclo (01)      | No espec. (00) | 2 22 02 01 00 |
|                              | Intermedio (02)                 | -                          | _              | 2 10 02 00 00 | -             |                         |                     | 1º (01)        | 2 22 02 01 01 |
|                              | Avanzado (03)                   |                            |                | 2 10 03 00 00 |               |                         |                     | 2° (02)        | 2 22 02 01 02 |
| Enseñanzas de                | No                              | o especificado (UU)        |                | 2 21 00 00 00 |               |                         | 2º Ciclo (02)       | No espec. (00) | 2 22 02 02 00 |
| musica (21)                  | Elemental (U1)                  |                            | NO ESPEC. (UU) | 221010000     |               |                         |                     | 3° (03)        | 2 22 02 02 03 |

|  |  | Guía | de | la | Plataforma | ISBN | para | editoriales |
|--|--|------|----|----|------------|------|------|-------------|
|--|--|------|----|----|------------|------|------|-------------|

| Tipo                                     | NIVEL                       | Ciclo / Grado       | Curso          | Código        |
|------------------------------------------|-----------------------------|---------------------|----------------|---------------|
|                                          |                             |                     | 4° (04)        | 2 22 02 02 04 |
|                                          |                             |                     | No espec. (00) | 2 22 02 03 00 |
|                                          |                             | 3er ciclo (03)      | 5° (05)        | 2 22 02 03 05 |
|                                          |                             |                     | 6° (06)        | 2 22 02 03 06 |
|                                          |                             |                     | No espec. (00) | 2 22 03 00 00 |
|                                          |                             |                     | 1° (01)        | 2 22 03 00 01 |
|                                          | Superior $(02)$             |                     | 2° (02)        | 2 22 03 00 02 |
|                                          | Superior (03)               |                     | 3° (03)        | 2 22 03 00 03 |
|                                          |                             |                     | 4° (04)        | 2 22 03 00 04 |
|                                          |                             |                     | 5° (05)        | 2 22 03 00 05 |
|                                          |                             |                     | No espec. (00) | 2 23 00 00 00 |
| Enseñanzas de                            |                             |                     | 1º (01)        | 2 23 00 00 01 |
| arte dramático                           |                             |                     | 2° (02)        | 2 23 00 00 02 |
| (23)                                     |                             |                     | 3° (03)        | 2 23 00 00 03 |
|                                          |                             |                     | 4° (04)        | 2 23 00 00 04 |
|                                          | No especificado (00)        |                     | 2 24 00 00 00  |               |
|                                          | Ciclo formativo (01)        | No espec. (00)      | _              | 2 24 01 00 00 |
| <b>–</b> ~ .                             |                             | Grado medio (01)    |                | 2 24 01 01 00 |
| Enseñanzas de<br>Artes Plásticas y       |                             | Grado superior (02) |                | 2 24 01 02 00 |
| Diseño (24)                              | Estudios superiores<br>(02) |                     | No espec. (00) | 2 24 02 00 00 |
|                                          |                             |                     | 1º (01)        | 2 24 02 00 01 |
|                                          |                             |                     | 2° (02)        | 2 24 02 00 02 |
|                                          |                             |                     | 3° (03)        | 2 24 02 00 03 |
| Enseñanzas de-<br>portivas (30)          | No especificado<br>(00)     |                     |                | 2 30 00 00 00 |
|                                          | 1er nivel (01)              |                     |                | 2 30 01 00 00 |
|                                          | 2º nivel (02)               |                     |                | 2 30 02 00 00 |
| Educación de<br>personas adultas<br>(40) |                             |                     |                | 2 40 00 00 00 |
| Educación espe-<br>cial (50)             |                             |                     |                | 2 50 00 00 00 |

\_\_\_\_\_

| TIPO                                    | NIVEL | Ciclo / Grado | Curso | Código        |
|-----------------------------------------|-------|---------------|-------|---------------|
| Educación com-<br>pensatoria (60)       |       |               |       | 2 60 00 00 00 |
| Programas de<br>Garantía Social<br>(70) |       |               |       | 2 70 00 00 00 |

# Asignatura

| Código  | Asignatura                                    |
|---------|-----------------------------------------------|
| 1000000 | No especificada                               |
| 1010010 | Lenguajes: Comunicación y representación      |
| 1010020 | Procesos y medios de Comunicación             |
| 1010030 | Lengua                                        |
| 1010040 | Literatura                                    |
| 1010050 | Lengua Española y Literatura                  |
| 1010060 | Lengua Castellana y Literatura                |
| 1010070 | Catalán (Lengua y Literatura)                 |
| 1010080 | Euskera (Lengua y Literatura)                 |
| 1010090 | Gallego (Lengua y Literatura)                 |
| 1010100 | Valenciano (Lengua y Literatura)              |
| 1010110 | Lengua extranjera: francés                    |
| 1010120 | Lengua extranjera: inglés                     |
| 1010130 | Lengua extranjera                             |
| 1010140 | Latín                                         |
| 1010150 | Griego                                        |
|         |                                               |
| 1020010 | Matemáticas                                   |
| 1020020 | Matemáticas aplicadas a las Ciencias Sociales |
| 1020030 | Matemáticas de la forma                       |
| 1020040 | Informática                                   |

| 1020050 | Tecnología                                 |
|---------|--------------------------------------------|
| 1020060 | Tecnología de la información               |
| 1020070 | Tecnología Industrial                      |
| 1020080 | Mecánica                                   |
| 1020090 | Electrotecnia                              |
| 1020100 | Iniciación Profesional                     |
|         |                                            |
| 1030010 | Biología                                   |
| 1030020 | Geología                                   |
| 1030030 | Biología y Geología                        |
| 1030040 | Fisiología y anatomía humanas              |
| 1030050 | Psicología                                 |
| 1030060 | Física                                     |
| 1030070 | Química                                    |
| 1030080 | Física y Química                           |
| 1030090 | Astronomía                                 |
| 1030100 | Ciencias Naturales                         |
| 1030105 | Botánica                                   |
| 1030110 | Ciencias de la Naturaleza                  |
| 1030120 | Ciencias de la Tierra y del Medio Ambiente |
| 1030130 | Ciencia, Tecnología y Sociedad             |
| 1030135 | Ciencias para el mundo contemporáneo       |
| 1030140 | Ciencias Sociales                          |
| 1030150 | Geografía                                  |
| 1030160 | Historia                                   |
| 1030170 | Historia del Mundo Contemporáneo           |
| 1030180 | Historia del Arte                          |
| 1030190 | Historia de la Música                      |
| 1030200 | Historia de la Filosofía                   |
| 1030210 | Geografía e Historia                       |

| 1030220 | Ciencias Sociales, Geografía e Historia           |
|---------|---------------------------------------------------|
| 1030230 | Economía                                          |
| 1030240 | Economía y organización de empresas               |
| 1030250 | Iniciativa emprendedora                           |
|         |                                                   |
| 1040010 | Conocimiento de sí mismo y autonomía personal     |
| 1040020 | Conocimiento del Entorno                          |
| 1040030 | Conocimiento del Medio                            |
| 1040040 | Conocimiento del Medio Natural, Social y Cultural |
|         |                                                   |
| 1050010 | Arte                                              |
| 1050020 | Educación Artística - Plástica                    |
| 1050030 | Educación plástica y visual                       |
| 1050040 | Imagen y Expresión                                |
| 1050050 | Dibujo                                            |
| 1050060 | Dibujo Artístico                                  |
| 1050070 | Dibujo Técnico                                    |
| 1050080 | Imagen                                            |
| 1050090 | Comunicación audiovisual                          |
| 1050095 | Procesos de comunicación                          |
| 1050100 | Volumen                                           |
| 1050110 | Fundamentos de diseño                             |
| 1050120 | Técnicas de expresión gráfico-plástica            |
|         |                                                   |
| 1060010 | Educación Artística - Música                      |
| 1060020 | Música                                            |
|         |                                                   |
| 1070010 | Educación Física                                  |
|         |                                                   |
| 1080010 | Cultura clásica                                   |
|         |                                                   |

| 1080020 | Sociedad, Cultura y Religión                       |
|---------|----------------------------------------------------|
| 1080030 | Ética                                              |
| 1080040 | Filosofía                                          |
| 1080050 | Religión                                           |
| 1088860 | Educación para la Ciudadanía                       |
| 1088870 | Filosofía y ciudadanía                             |
|         |                                                    |
| 1090010 | Método globalizado                                 |
|         |                                                    |
| 1100010 | Taller de Arqueología                              |
| 1100020 | Taller de Teatro                                   |
|         |                                                    |
| 1110010 | Educación para la paz                              |
| 1110020 | Educación para la salud                            |
| 1110030 | Educación ambiental                                |
| 1110040 | Educación del consumidor                           |
| 1110050 | Educación Ético-Cívica                             |
| 1110060 | Educación para la igualdad entre hombres y mujeres |
| 1110070 | Educación vial                                     |
|         |                                                    |
| 1510010 | Actividades Agrarias (F.P.)                        |
| 1520010 | Actividades Físicas y Deportivas (F.P.)            |
| 1530010 | Actividades Marítimo - Pesqueras (F.P.)            |
| 1540010 | Administración (F.P.)                              |
| 1550010 | Artes gráficas (F.P.)                              |
| 1560010 | Comercio y marketing (F.P.)                        |
| 1570010 | Comunicación, Imagen y Sonido (F.P.)               |
| 1580010 | Cultura Clásica (F.P.)                             |
| 1590010 | Edificación y Obra Civil (F.P.)                    |
| 1600010 | Electricidad y Electrónica (F.P.)                  |

\_\_\_\_\_

| 1610010                                                                                                    | Fabricación Mecánica (F.P.)                                                                                                    |
|----------------------------------------------------------------------------------------------------|----------------------------------------------------------------------------------------------------|
| 1620010                                                                                                    | Hostelería y Turismo (F.P.)                                                                                                    |
| 1630010                                                                                                    | Imagen Personal (F.P.)                                                                                                    |
| 1640010                                                                                                    | Industrias Alimentarias (F.P.)                                                                                                    |
| 1650010                                                                                                    | Informática (F.P.)                                                                                                    |
| 1660010                                                                                                    | Madera y Mueble (F.P.)                                                                                                    |
| 1670010                                                                                                    | Mantenimiento de Vehículos Autopropulsados (F.P.)                                                                                                    |
| 1680010                                                                                                    | Mantenimiento y Servicios a la Producción (F.P.)                                                                                                    |
| 1690010                                                                                                    | Química (F.P.)                                                                                                    |
| 1700010                                                                                                    | Sanidad (F.P.)                                                                                                    |
| 1710010                                                                                                    | Servicios Socioculturales y a la Comunidad (F.P.)                                                                                                    |
| 1720010                                                                                                    | Textil, Confección y Piel (F.P.)                                                                                                    |
| 1730010                                                                                                    | Vidrio y Cerámica (F.P.)                                                                                                    |
|                                                                                                    |                                                                                                    |
| 1999000                                                                                                    | Otras materias                                                                                                    |
|                                                                                                    |                                                                                                    |
| Código                                                                                                    | Asignatura                                                                                                    |
| Código<br>1000000                                                                                                    | Asignatura<br>No especificada                                                                                                    |
| Código<br>1000000<br>1010010                                                                                                    | Asignatura<br>No especificada<br>Lenguajes: Comunicación y representación                                                                                                    |
| Código<br>1000000<br>1010010<br>1010020                                                                                                    | Asignatura<br>No especificada<br>Lenguajes: Comunicación y representación<br>Procesos y medios de Comunicación                                                                                                    |
| Código<br>1000000<br>1010010<br>1010020<br>1010030                                                                                                    | Asignatura<br>No especificada<br>Lenguajes: Comunicación y representación<br>Procesos y medios de Comunicación<br>Lengua                                                                                                    |
| Código           1000000           1010010           1010020           1010030           1010040                                                                                                    | Asignatura         No especificada         Lenguajes: Comunicación y representación         Procesos y medios de Comunicación         Lengua         Literatura                                                                                                    |
| Código           1000000           1010010           1010020           1010030           1010040           1010050                                                                                                    | AsignaturaNo especificadaLenguajes: Comunicación y representaciónProcesos y medios de ComunicaciónLenguaLiteraturaLengua Española y Literatura                                                                                                    |
| Código           1000000           1010010           1010020           1010030           1010040           1010050           1010060                                                                                           | AsignaturaNo especificadaLenguajes: Comunicación y representaciónProcesos y medios de ComunicaciónLenguaLiteraturaLengua Española y LiteraturaLengua Castellana y Literatura                                                                                                    |
| Código           1000000           1010010           1010020           1010030           1010040           1010050           1010060           1010070                                                                         | AsignaturaNo especificadaLenguajes: Comunicación y representaciónProcesos y medios de ComunicaciónLenguaLiteraturaLiteraturaLengua Española y LiteraturaLengua Castellana y LiteraturaCatalán (Lengua y Literatura)                                                                                                    |
| Código           1000000           1010010           1010020           1010030           1010040           1010050           1010060           1010070           1010080                                                       | AsignaturaNo especificadaLenguajes: Comunicación y representaciónProcesos y medios de ComunicaciónLenguaLiteraturaLiteraturaLengua Española y LiteraturaLengua Castellana y LiteraturaCatalán (Lengua y Literatura)Euskera (Lengua y Literatura)                                                                                                    |
| Código           1000000           1010010           1010020           1010030           1010040           1010050           1010060           1010070           1010080           1010090                                     | AsignaturaNo especificadaLenguajes: Comunicación y representaciónProcesos y medios de ComunicaciónLenguaLiteraturaLiteraturaLengua Castellana y LiteraturaCatalán (Lengua y Literatura)Euskera (Lengua y Literatura)Gallego (Lengua y Literatura)                                                                                                    |
| Código           1000000           1010010           1010020           1010030           1010040           1010050           1010060           1010070           1010080           1010090           1010100                   | AsignaturaNo especificadaLenguajes: Comunicación y representaciónProcesos y medios de ComunicaciónLenguaLiteraturaLiteraturaLengua Española y LiteraturaLengua Castellana y LiteraturaCatalán (Lengua y Literatura)Euskera (Lengua y Literatura)Gallego (Lengua y Literatura)Valenciano (Lengua y Literatura)                                                    |
| Código           1000000           1010010           1010020           1010030           1010040           1010050           1010060           1010070           1010080           1010090           10101100                  | AsignaturaNo especificadaLenguajes: Comunicación y representaciónProcesos y medios de ComunicaciónLenguaLenguaLiteraturaLengua Española y LiteraturaLengua Castellana y LiteraturaCatalán (Lengua y Literatura)Euskera (Lengua y Literatura)Gallego (Lengua y Literatura)Valenciano (Lengua y Literatura)Lengua extranjera: francés                              |
| Código           1000000           1010010           1010020           1010030           1010040           1010050           1010060           1010070           1010080           1010090           1010110           1010120 | AsignaturaNo especificadaLenguajes: Comunicación y representaciónProcesos y medios de ComunicaciónLenguaLiteraturaLiteraturaLengua Española y LiteraturaLengua Castellana y LiteraturaCatalán (Lengua y Literatura)Euskera (Lengua y Literatura)Gallego (Lengua y Literatura)Valenciano (Lengua y Literatura)Lengua extranjera: francésLengua extranjera: inglés |

| 1010140 | Latín                                         |
|---------|-----------------------------------------------|
| 1010150 | Griego                                        |
|         |                                               |
| 1020010 | Matemáticas                                   |
| 1020020 | Matemáticas aplicadas a las Ciencias Sociales |
| 1020030 | Matemáticas de la forma                       |
| 1020040 | Informática                                   |
| 1020050 | Tecnología                                    |
| 1020060 | Tecnología de la información                  |
| 1020070 | Tecnología Industrial                         |
| 1020080 | Mecánica                                      |
| 1020090 | Electrotecnia                                 |
| 1020100 | Iniciación Profesional                        |
|         |                                               |
| 1030010 | Biología                                      |
| 1030020 | Geología                                      |
| 1030030 | Biología y Geología                           |
| 1030040 | Fisiología y anatomía humanas                 |
| 1030050 | Psicología                                    |
| 1030060 | Física                                        |
| 1030070 | Química                                       |
| 1030080 | Física y Química                              |
| 1030090 | Astronomía                                    |
| 1030100 | Ciencias Naturales                            |
| 1030105 | Botánica                                      |
| 1030110 | Ciencias de la Naturaleza                     |
| 1030120 | Ciencias de la Tierra y del Medio Ambiente    |
| 1030130 | Ciencia, Tecnología y Sociedad                |
| 1030135 | Ciencias para el mundo contemporáneo          |
| 1030140 | Ciencias Sociales                             |

| 1030150 | Geografía                                         |
|---------|---------------------------------------------------|
| 1030160 | Historia                                          |
| 1030170 | Historia del Mundo Contemporáneo                  |
| 1030180 | Historia del Arte                                 |
| 1030190 | Historia de la Música                             |
| 1030200 | Historia de la Filosofía                          |
| 1030210 | Geografía e Historia                              |
| 1030220 | Ciencias Sociales, Geografía e Historia           |
| 1030230 | Economía                                          |
| 1030240 | Economía y organización de empresas               |
| 1030250 | Iniciativa emprendedora                           |
|         |                                                   |
| 1040010 | Conocimiento de sí mismo y autonomía personal     |
| 1040020 | Conocimiento del Entorno                          |
| 1040030 | Conocimiento del Medio                            |
| 1040040 | Conocimiento del Medio Natural, Social y Cultural |
|         |                                                   |
| 1050010 | Arte                                              |
| 1050020 | Educación Artística - Plástica                    |
| 1050030 | Educación plástica y visual                       |
| 1050040 | Imagen y Expresión                                |
| 1050050 | Dibujo                                            |
| 1050060 | Dibujo Artístico                                  |
| 1050070 | Dibujo Técnico                                    |
| 1050080 | Imagen                                            |
| 1050090 | Comunicación audiovisual                          |
| 1050095 | Procesos de comunicación                          |
| 1050100 | Volumen                                           |
| 1050110 | Fundamentos de diseño                             |
| 1050120 | Técnicas de expresión gráfico-plástica            |

| 1060010 | Educación Artística - Música                       |
|---------|----------------------------------------------------|
| 1060020 | Música                                             |
|         |                                                    |
| 1070010 | Educación Física                                   |
|         |                                                    |
| 1080010 | Cultura clásica                                    |
| 1080020 | Sociedad, Cultura y Religión                       |
| 1080030 | Ética                                              |
| 1080040 | Filosofía                                          |
| 1080050 | Religión                                           |
| 1088860 | Educación para la Ciudadanía                       |
| 1088870 | Filosofía y ciudadanía                             |
|         |                                                    |
| 1090010 | Método globalizado                                 |
|         |                                                    |
| 1100010 | Taller de Arqueología                              |
| 1100020 | Taller de Teatro                                   |
|         |                                                    |
| 1110010 | Educación para la paz                              |
| 1110020 | Educación para la salud                            |
| 1110030 | Educación ambiental                                |
| 1110040 | Educación del consumidor                           |
| 1110050 | Educación Ético-Cívica                             |
| 1110060 | Educación para la igualdad entre hombres y mujeres |
| 1110070 | Educación vial                                     |
|         |                                                    |
| 1510010 | Actividades Agrarias (F.P.)                        |
| 1520010 | Actividades Físicas y Deportivas (F.P.)            |
| 1530010 | Actividades Marítimo - Pesqueras (F.P.)            |

| 1540010 | Administración (F.P.)                             |
|---------|---------------------------------------------------|
| 1550010 | Artes gráficas (F.P.)                             |
| 1560010 | Comercio y marketing (F.P.)                       |
| 1570010 | Comunicación, Imagen y Sonido (F.P.)              |
| 1580010 | Cultura Clásica (F.P.)                            |
| 1590010 | Edificación y Obra Civil (F.P.)                   |
| 1600010 | Electricidad y Electrónica (F.P.)                 |
| 1610010 | Fabricación Mecánica (F.P.)                       |
| 1620010 | Hostelería y Turismo (F.P.)                       |
| 1630010 | Imagen Personal (F.P.)                            |
| 1640010 | Industrias Alimentarias (F.P.)                    |
| 1650010 | Informática (F.P.)                                |
| 1660010 | Madera y Mueble (F.P.)                            |
| 1670010 | Mantenimiento de Vehículos Autopropulsados (F.P.) |
| 1680010 | Mantenimiento y Servicios a la Producción (F.P.)  |
| 1690010 | Química (F.P.)                                    |
| 1700010 | Sanidad (F.P.)                                    |
| 1710010 | Servicios Socioculturales y a la Comunidad (F.P.) |
| 1720010 | Textil, Confección y Piel (F.P.)                  |
| 1730010 | Vidrio y Cerámica (F.P.)                          |
|         |                                                   |
| 1999000 | Otras materias                                    |

# Cómo evitar errores frecuentes

Durante el proceso de creación de las hojas de datos es recomendable trabajar con archivos nativos de Excel que utilizan la extensión .xls, estos archivos permiten mantener diferentes hojas de trabajo en un solo archivo. Pero para la carga en la plataforma ISBN es necesario convertir los datos a formato CSV y este tipo de archivo (que también maneja Excel) solo permite una hoja de trabajo.

En este sentido, a la hora de *Guardar como...* Excel se comporta de forma un tanto confusa porque aunque estemos trabajando con un archivo CSV nos muestra varias hojas del archivo .XLS anterior.

Siempre es aconsejable tener los **datos originales en formato XLS** y trabajar sobre ese archivo maestro, del que saldrán los CSV para la carga. Para evitar dificultades se recomienda:

- 1. Guardar siempre los datos en XLS
- 2. Guardar como... CSV
- 2 Dar un nombre distinto al archivo CSV, por ejemplo carga\_01.csv, o indicando su contenido carga\_mod\_precios.csv, o cualquier otro nombre que permita diferenciar si estamos trabajando en el archivo maestro (XLS) o en el archivo CSV.

Así mismo Excel puede ser también el origen de algunos problemas con los formatos de archivos CSV en su carga.

Un problema frecuente es la introducción de caracteres separadores extra al final de algunas líneas, o incluso añadir líneas completas compuestas exclusivamente por caracteres separadores, al final del archivo. Estos elementos "extraños" pueden no ser visibles y pueden dificultar o imposibilitar la carga en PLATAFORMA ISBN.

#### En concreto es fundamental evitar:

- columnas con nombres no estándar en la primera fila.
- celdas vacías la final de la fila
- celdas combinadas.
- saltos de línea (retornos de carro) dentro de una celda.

Por ejemplo, al cargar un archivo CSV generado por Excel, en el Bloc de Notas se podría ver algo similar a lo siguiente:

isbn13;autor;titulo;coleccion

9788488015037;Cela Trulock, Jorge;Blanquito, peón de brega 9788488015068;Garoz Moreno, Rafael;El solitario y su multitud; Colección A; 9788488015181;Gurruchaga, Joaquín;Últimos poemas (1983-1992);Colección B; 9788488015266;Gurruchaga, Joaquín;El tiempo, el humo, el pasado; Colección B; 9788488015327;Otero, Blas de;Mediobiografía (selección de poemas biográficos);Colección C;

;;; ;;;

;;;

;;;

Se observa que en la primera línea falta un *punto y coma* porque el libro no pertenece a ninguna colección, que hay un carácter *punto y coma* extra, al final de cada línea y que hay cinco líneas adicionales al final del archivo, sólo con *puntos y comas*. Esos problemas no se verían en Excel, ya que en ese entorno no se muestra el carácter separador, pero sí se ven (y se podrían corregir) en un editor de texto, como el *Bloc de Notas*.

Aunque los caracteres incorrectos se podrían añadir y/o eliminar en el *Bloc de notas*, a continuación se explica el proceso a seguir en Excel para evitar que se introduzcan.

# Última celda vacía

Para evitar que la última celda de la fila quede vacía, copiaremos al final del archivo una columna que siempre tenga un valor, por ejemplo, el isbn13:

|   | Α                    | В                                                | С           | D             |
|---|----------------------|--------------------------------------------------|-------------|---------------|
| 1 | autor                | titulo                                           | Colección   | isbn13        |
| 2 | Cela Trulock, Jorge  | Blanquito, peón de brega                         |             | 9788488015037 |
| 3 | Garoz Moreno, Rafael | El solitario y su multitud                       | Colección A | 9788488015068 |
| 4 | Gurruchaga, Joaquín  | Últimos poemas (1983-1992)                       | Colección B | 9788488015181 |
| 5 | Gurruchaga, Joaquín  | El tiempo, el humo, el pasado                    | Colección B | 9788488015266 |
| 6 | Otero, Blas de       | Mediobiografía (selección de poemas biográficos) | Colección C | 9788488015327 |

En general, Excel introduce estos caracteres adicionales porque existen celdas con espacios en blanco, o algún otro carácter no visible; para Excel no es lo mismo una celda vacía, que una que contenga espacios en blanco.

#### Limpiar filas

Una forma de evitar las líneas adicionales al final del archivo, sólo con *puntos y comas*, es *Eliminar* las filas fuera de la zona que contenga los datos, antes de Guardar el archivo.

- En nuestro ejemplo, para eliminar las filas clicamos en el número de fila siguiente a la última línea con datos válidos. En el ejemplo es la fila 7. Al clicar en el 7 se selecciona toda la fila completa.
- Luego, manteniendo apretada la tecla de mayúsculas, se pulsa la tecla Fin y luego la flecha abajo (las tres teclas al tiempo) hasta que se vea la fila 65536 (en ocasiones puede ser necesario repetir la secuencia de teclas anterior Mayúsculas+Fin+Abajo más de una vez).

Con esto se seleccionan todas las filas por debajo de nuestra área de trabajo.

|   | А                    | В                                                | С           | D             |
|---|----------------------|--------------------------------------------------|-------------|---------------|
| 1 | autor                | titulo                                           | Colección   | isbn13        |
| 2 | Cela Trulock, Jorge  | Blanquito, peón de brega                         |             | 9788488015037 |
| 3 | Garoz Moreno, Rafael | El solitario y su multitud                       | Colección A | 9788488015068 |
| 4 | Gurruchaga, Joaquín  | Últimos poemas (1983-1992)                       | Colección B | 9788488015181 |
| 5 | Gurruchaga, Joaquín  | El tiempo, el humo, el pasado                    | Colección B | 9788488015266 |
| 6 | Otero, Blas de       | Mediobiografía (selección de poemas biográficos) | Colección C | 9788488015327 |
| 7 |                      |                                                  |             |               |
| 8 |                      |                                                  |             |               |

- A continuación elegimos Eliminar, del menú Edición.

|    | A                    | В                                |      |                      | С           | D           |      |
|----|----------------------|----------------------------------|------|----------------------|-------------|-------------|------|
| 1  | autor                | titulo                           |      |                      | Colección   | isbn13      |      |
| 2  | Cela Trulock, Jorge  | Blanquito, peón de brega         |      |                      |             | 978848801   | 5037 |
| 3  | Garoz Moreno, Rafael | El solitario y su multitud       | Verd | lana 🛪 10 🛛 🛨        | A* A* 🚟 *   | % 000 🝼     | 5068 |
| 4  | Gurruchaga, Joaquín  | Últimos poemas (1983-1992)       |      |                      |             |             | 5181 |
| 5  | Gurruchaga, Joaquín  | El tiempo, el humo, el pasado    | N    | K 🗏 🗌 🔹              | 🕗 - 🗛 - ち   | 0 - 00 - a- | 5266 |
| 6  | Otero, Blas de       | Mediobiografía (selección de poe | mas  | biograticos)         | Coleccion C | 978848801   | 5327 |
| 7  |                      |                                  |      |                      |             |             |      |
| 8  |                      |                                  | ň    | Cor <u>t</u> ar      |             |             |      |
| 9  |                      |                                  | Ba   | Conjar               |             |             |      |
| 10 |                      |                                  |      | Cobin                |             |             |      |
| 11 |                      |                                  |      | <u>P</u> egar        |             |             |      |
| 12 |                      |                                  |      | Deserte conce        | -           |             |      |
| 13 |                      |                                  |      | Pegado espec         | Id1         |             |      |
| 14 |                      |                                  |      | Insertar             |             |             |      |
| 15 | -                    |                                  |      |                      |             |             |      |
| 16 |                      |                                  |      | <u>E</u> liminar     |             |             |      |
| 17 |                      |                                  |      | Borrar conten        | ido         |             |      |
| 18 |                      |                                  |      | <u>b</u> onar conten |             |             |      |

Así, se ha eliminado cualquier dato, incluso espacios en blanco, que existiera en esas celdas.

#### Limpiar columnas

- Ahora repetimos el proceso para las columnas. En el ejemplo pinchamos en la **E**, de la cabecera de la primera columna sin datos.

|   | Α                    | В                                                | С           | D             | E |
|---|----------------------|--------------------------------------------------|-------------|---------------|---|
| 1 | autor                | titulo                                           | Colección   | isbn13        |   |
| 2 | Cela Trulock, Jorge  | Blanquito, peón de brega                         |             | 9788488015037 |   |
| 3 | Garoz Moreno, Rafael | El solitario y su multitud                       | Colección A | 9788488015068 |   |
| 4 | Gurruchaga, Joaquín  | Últimos poemas (1983-1992)                       | Colección B | 9788488015181 |   |
| 5 | Gurruchaga, Joaquín  | El tiempo, el humo, el pasado                    | Colección B | 9788488015266 |   |
| 6 | Otero, Blas de       | Mediobiografía (selección de poemas biográficos) | Colección C | 9788488015327 |   |
| 7 |                      |                                                  |             |               |   |

- A continuación, pulsamos la tecla *Fin*, manteniendo pulsada la tecla de *mayúsculas* y luego la flecha *derecha* (las tres teclas al tiempo).
- Llegaremos a la columna *IV* con lo que quedan seleccionadas todas las columnas a la derecha del área de trabajo.
- Finalmente, se eliminan con la opción *Eliminar* del menú *Editar*, igual que el caso de la filas.

Después de estas operaciones, ya no deberían aparecer caracteres separadores extra en el archivo CSV.

# Cargas de archivos parciales para corregir datos

El siguiente archivo CSV daría de alta a cinco títulos en PLATAFORMA ISBN, con la información mínima necesaria para que se creen las fichas correspondientes:

|   | Α             | В                    | С                                                | D |
|---|---------------|----------------------|--------------------------------------------------|---|
| 1 | isbn13        | autor                | titulo                                           |   |
| 2 | 9788488015037 | Cela Trulock, Jorge  | Blanquito, peón de brega                         |   |
| 3 | 9788488015068 | Garoz Moreno, Rafael | El solitario y su multitud                       |   |
| 4 | 9788488015181 | Gurruchaga, Joaquín  | Últimos poemas (1983-1992)                       |   |
| 5 | 9788488015266 | Gurruchaga, Joaquín  | El tiempo, el humo, el pasado                    |   |
| 6 | 9788488015327 | Otero, Blas de       | Mediobiografía (selección de poemas biográficos) |   |
| 7 |               |                      |                                                  |   |
| - | 1             | i                    |                                                  | i |

Supongamos que la editorial hace una carga inicial de este archivo. Dado que incluye los campos mínimos obligatorios, se darán de alta los correspondientes libros en PLATAFORMA ISBN. Estos títulos, sin embargo, están es estado no público, por lo que solo la editorial que los ha cargado puede verlos y manejarlos.

Posteriormente, la editorial podría añadir información respecto al año de edición y la colección de cada libro cargando el siguiente archivo en PLA-TAFORMA ISBN:

| isbn13       | ; fecha_public | ; coleccion       | ; num_en_colec |
|--------------|----------------|-------------------|----------------|
| 978848801503 | 7; 1991        | ; Test Narrativa  | ; 30           |
| 978848801506 | 8; 1991        | ; Primera Estampa | ; 1            |
| 978848801518 | 1; 1992        | ; Primera Estampa | ; 3            |
| 978848801532 | 7; 1995        | ; Test Poesía     | ; 3            |

Después, se podría añadir el número de páginas y las dimensiones con el siguiente archivo:

| isbn13        | ; num_pags | ; alto | ; ancho |
|---------------|------------|--------|---------|
| 9788488015037 | ; 96       | ; 210  | ; 140   |
| 9788488015068 | ; 112      | ; 225  | ; 140   |
| 9788488015181 | ; 144      | ; 210  | ; 140   |
| 9788488015327 | ; 1040     | ; 210  | ; 140   |

Una vez cargada esa información, se observa que existen algunos valores erróneos en la base de datos:

- El libro 9788488015037 corresponde al nº 3 de la colección "Test Narrativa" y no al 30
- El libro 9788488015327 tiene 104 páginas en lugar de 1040.

Para corregir estos errores se podrían generar y enviar los siguientes archivos CSV:

Isbn13 ; num\_en\_colec 9788488015037 ; 3

Y

isbn13 ; num\_pags 9788488015327 ; 104

Si se quisiera utilizar un solo archivo para corregir, al mismo tiempo, el número en la colección y el número de páginas, este sería su contenido:

| Isbn13        | ; num_en_colec | ; num_pags |
|---------------|----------------|------------|
| 9788488015037 | ; 3            | ; 96       |
| 9788488015327 | ; 3            | ; 104      |

Obsérvese que se han añadido dos datos correctos que ya existían (por ejemplo, 96 páginas en el primer título), para poder mantener la homogeneidad de la estructura del fichero, ya que todas las líneas deben contener los mismos campos.

#### Si se enviara el siguiente archivo:

| isbn          | ; num_en_colec | ; num_pags |
|---------------|----------------|------------|
| 9788488015037 | ; 3            | ;          |
| 9788488015327 | ;              | ; 104      |

en el que sólo se incluyen los datos que estaban incorrectos corregidos, se estarían borrando el número de páginas del primer libro y el número en la colección del segundo título, ya que estos campos están en blanco en el archivo enviado.

# Asistencia

Para cualquier consulta puede dirigirse a:

agencia@agenciaisbn.es

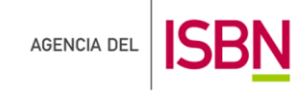

.